# Bedieningshandleiding

# Testomat<sup>®</sup> Modul CL

Procesfotometer-module voor chloor

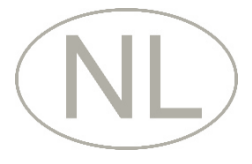

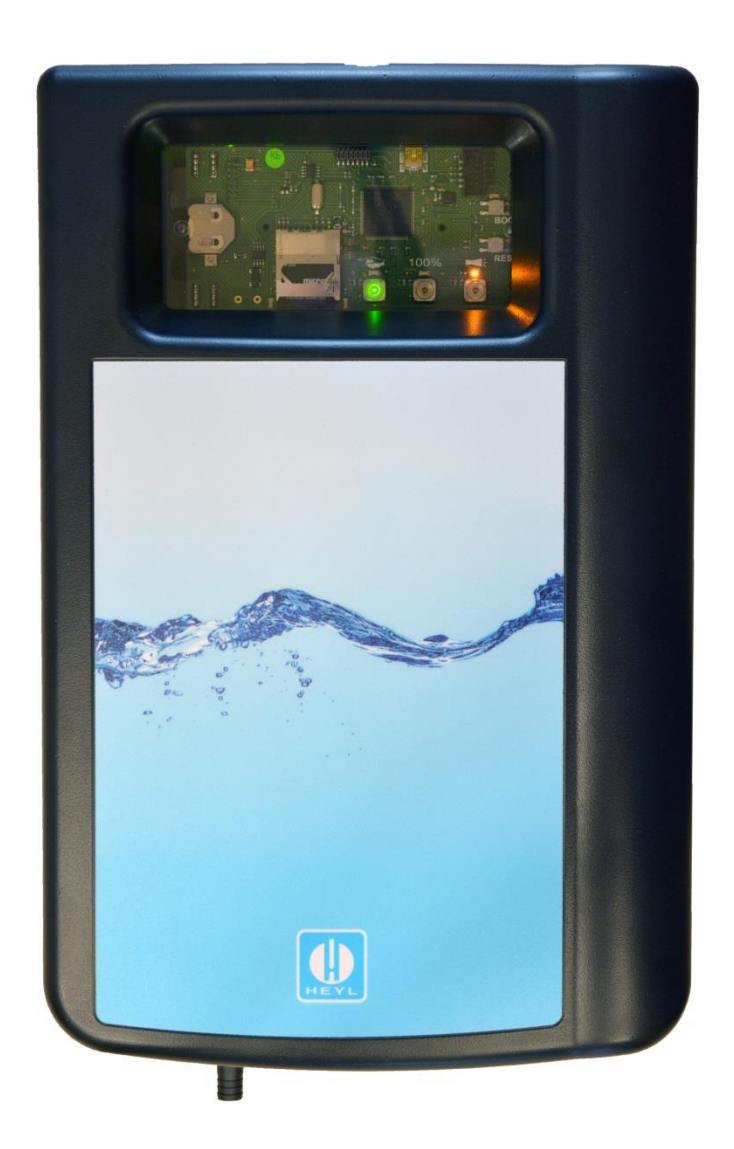

| • | • |   | • |   |   | • | ٠ | • | • | • | • | • | • | • |
|---|---|---|---|---|---|---|---|---|---|---|---|---|---|---|
| • |   | • | • | • | • | • | ٠ |   |   | ٠ | ٠ | ٠ | ٠ | • |
| • |   | • |   |   |   | • | • | ٠ | ٠ | ٠ | ٠ | ٠ | ٠ | • |
| • |   | • | • | • | • | • | ٠ | ٠ | ٠ | ٠ | ٠ | ٠ | ٠ | • |
| • | • | • | • | • | • | • | • | • | • | • | • | • | • | • |
| • | • | • | • | • | • | • | ٠ | • |   |   | • | • | • | • |
| • | • | • | • | • | • | ٠ | • | • | • | • | • | • | • | • |
| • |   | • | • | • | • | • | • |   |   |   | • | • | • | • |
|   |   |   |   |   |   |   |   |   |   |   |   |   |   |   |

# Inhoud

| Inhoud                                                                                                    | 2                                 |
|----------------------------------------------------------------------------------------------------|-----------------------------------|
| Belangrijke veiligheidsinformatie<br>Beoogd gebruiksdoel                                                           | <b>4</b><br>4                     |
| Kwalificatie van het personeel<br>Waarschuwingen in deze handleiding<br>Aanvullende documentatie                   | 4<br>5<br>5                       |
| Hier dient u vooral op te letten<br>Algemene aanwijzingen                                                          | 5<br>5                            |
| Eisen aan de locatie<br>Eisen aan de kabels voor de netspanning, de gelegde leidingen en<br>installatiecomponenten | 6<br>6                            |
| Eisen aan de kabeldoorvoeren<br>Tijdens de montage                                                                 | 6<br>7                            |
| Tijdens net gebruik<br>Tijdens het reinigen<br>Storing/reparatie van een defect apparaat                           | <i>1</i><br>8<br>8                |
| Bij afvoer en verwerking aan het einde van de levensduur<br>Operationele eisen                                     | 8<br>8                            |
| Inhoud van de levering                                                                                             | 10                                |
| Functie- en werkingsbeschrijving                                                                                   | 10                                |
| Wisselwerking met een besturing<br>Meetwaardeberekening                                                            | 10<br>11                          |
| Montage                                                                                                    | 12                                |
| Testomat <sup>®</sup> Modul CL monteren                                                                            | 12                                |
| Gebruik van de Testomat <sup>®</sup> Modul CL in een drukbereik van 0,3 tot bar                                    | 1<br>12                           |
| Watertoevoer en waterafvoer aansluiten<br>Watertoevoer                                                             | 13<br>13                          |
| Wateratvoer                                                                                                    | 14<br>14                          |
| Blokdiagram Testomat <sup>®</sup> Modul CL                                                                         | 15<br>16                          |
| Interne constructie van de Testomat <sup>®</sup> Modul CL                                                          | 17                                |
| Inbedrijfname<br>Parameters selecteren<br>Reagensfles plaatsen<br>Watertoevoer openen<br>Reagensleiding ontluchten | <b>18</b><br>18<br>18<br>19<br>19 |
| Functies van de bedieningselementen en beeldschermen                                                               | 20                                |
| Functietoetsen<br>Andere bedieningselementen op de printplaat<br>Indicatie-elementen van de functietoetsen         | 20<br>20<br>21                    |
| Parameters instellen in het apparaat                                                                               | 22                                |
| Op het apparaat de selectiemodus oproepen<br>USB-communicatie starten                                              | 22<br>22                          |
| Verlaten van de selectiemodus                                                                                      | 22<br>23                          |

| Starten van metingen                                               | . 23 |
|--------------------------------------------------------------------|------|
| Meer functies in de selectiemodus                                  | . 23 |
| Functies van de SD-kaart                                           | . 24 |
| Opslaan van meetwaarden en alarmen                                 | . 24 |
| Functies van de USB-aansluiting                                    | . 25 |
| Het programma Service Monitor                                      | . 27 |
| Installatie van de Service Monitor                                 | . 27 |
| Taal kiezen                                                        | . 28 |
| Voorbeeld: de meetinterval in de Service-Monitor wijzigen hij het  | 28   |
| model Testomat <sup>®</sup> module CL                              | . 31 |
| Beschrijving van de signaalin-/uitgangen                           | 33   |
| Stuuringang STOP/START                                             | 33   |
| Alarmuitgang (uitgang voor storingsmeldingen)                      | . 34 |
| Stroomuitgang 4-20 mA                                              | . 34 |
| Berekening van de uitgangsstromen                                  | . 34 |
| Seriële interface                                                  | . 35 |
| Indeling meldingen                                                 | .35  |
| Storingsmeldingen / hulp bij storingen                             | 36   |
| Tijdelijke storingen                                               | . 36 |
| Foutmeldingen                                                      | . 36 |
| Reagenstekort                                                      | . 38 |
| Correct vulniveau van de meetkamer                                 | . 39 |
| Onderhoudsmelding                                                  | . 40 |
| Reparatie en onderhoud                                             | 41   |
| Reinigingsintervallen                                              | . 41 |
| Aanwijzingen voor de verzorging                                    | . 41 |
| Reiniging van de meetkamer en de zichtvensters                     | . 42 |
| Reiniging van filterhuis                                           | 42   |
| Reagensfles vervangen zonder tekortmelding                         | 43   |
| Onderhoudsmelding pompkop                                          | . 44 |
| Firmware-undate                                                    | 45   |
| Firmware-update foutenlijst                                        | 45   |
| Optioneel display voor de meetwaarde-indicatie                     | . 47 |
| Vervangingsonderdelen en toebehoren Testomat <sup>®</sup> Modul CL | 49   |
| Reagentia                                                          | . 50 |
| Verdere toebehoren                                                 | . 50 |
| Technische gegevens                                                | . 51 |
| Conformiteitsverklaring                                            | . 52 |
|                                                                    |      |

# Belangrijke veiligheidsinformatie

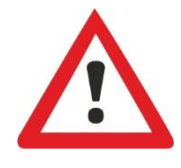

Lees de bedieningshandleiding zorgvuldig en volledig door, voordat u met het apparaat gaat werken.

Zorg ervoor dat de bedieningshandleiding te allen tijde toegankelijk is voor alle gebruikers. Als het apparaat een SD-kaart bezit, kan deze bovendien als PDF op het apparaat worden opgeslagen.

Draag het Testomat<sup>®</sup> Modul CL-apparaat altijd samen met de bedieningshandleiding aan derden over.

Tijdens het gebruik van reagentia, chemicaliën en reinigingsmiddelen, dient u zich te houden aan de geldende veiligheidsinstructies en -adviezen. Neem het bijbehorende veiligheidsinformatieblad in acht! Voor de reagentia die door ons worden geleverd zijn veiligheidsinformatiebladen ter inzage beschikbaar op internet <u>www.heylanalysis.de</u>.

# Beoogd gebruiksdoel

De procesfotometer Testomat<sup>®</sup> Module CL is een robuuste, natchemische online-meetomvormer voor de bewaking van het afbraakgedrag in koeltorens na chloorshock. Het meetbereik voor het gehalte aan totaal chloor of vrij chloor is 0 tot 5 ppm.

Neem de in het hoofdstuk <u>Technische gegevens</u> op pagina 51 genoemde grenswaarden in acht.

Let op de mogelijke toepassingsgebieden en -grenzen van de indicatoren en de eisen aan het medium dat wordt gemeten (op pagina 8).

Voor het beoogde gebruiksdoel van het apparaat is het vereist dat u de handleiding en met name het hoofdstuk <u>Belangrijke</u> <u>veiligheidsinformatie</u> hebt gelezen en begrepen.

Het geldt als oneigenlijk, niet-toegelaten gebruik, wanneer u het apparaat

- gebruikt buiten de toepassingen en gebruiksmogelijkheden die in deze handleiding worden genoemd,
- gebruikt onder bedrijfsomstandigheden die afwijken van de bereiken die in deze handleiding beschreven zijn.

# Kwalificatie van het personeel

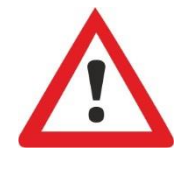

De montage en de inbedrijfstelling vereisen fundamentele elektrische kennis, kennis van procestechniek en van de bijbehorende vaktechnische termen. De montage en inbedrijfstelling mogen daarom alleen worden verricht door vakbekwaam personeel of door een geïnstrueerde persoon onder leiding en toezicht van een deskundige.

Als deskundige geldt een persoon die op grond van opleiding, kennis en ervaring, alsmede zijn kennis van de toepasselijke voorschriften, de hem opgedragen werkzaamheden kan beoordelen, mogelijke gevaren kan onderkennen en geschikte veiligheidsmaatregelen kan nemen. Een vakbekwaam persoon / deskundige dient zich aan de geldende, voor het vak specifieke voorschriften te houden.

# Waarschuwingen in deze handleiding

In deze handleiding staan waarschuwingen voor handelingsinstructies waarbij een risico op lichamelijk letsel of materiële schade bestaat. Waarschuwingen zijn als volgt opgebouwd:

**Beschrijving van de aard resp. bron van het gevaar** Beschrijving van de gevolgen als de instructies worden genegeerd Aanwijzingen om het gevaar te vermijden. Neem deze maatregelen om gevaarlijke situaties te vermijden absoluut in acht.

GEVAAR WAARSCHUWING VOORZICHTIG

Het signaalwoord "**GEVAAR**" markeert een onmiddellijk dreigend, groot gevaar dat met zekerheid ernstige of zelfs dodelijke verwondingen tot gevolg kan hebben, als het niet wordt vermeden.

Het signaalwoord "**WAARSCHUWING**" markeert een mogelijk gevaar dat ernstige of zelfs dodelijke verwondingen tot gevolg kan hebben, als het gevaar niet wordt vermeden.

Het signaalwoord "**LET OP**" markeert een potentieel gevaarlijke situatie die licht tot middelzwaar letsel of materiële schade tot gevolg kan hebben, als deze niet vermeden wordt.

Het signaalwoord "**AANWIJZING**" duidt op belangrijke informatie. Als deze informatie niet in acht wordt genomen, kan dat tot verschlechteringen in het bedrijfsproces leiden.

# Aanvullende documentatie

Het Testomat<sup>®</sup> Modul CL-apparaat is onderdeel van een installatie. Neem daarom ook de installatiedocumentatie van de producent van de installatie in acht.

# Hier dient u vooral op te letten

### Algemene aanwijzingen

- Volg bij de montage en inbedrijfstelling de specifieke nationale en lokale voorschriften op.
- Neem de voorschriften m.b.t. ongevallenpreventie en milieubescherming in het betreffende land en op de locatie van de installatie in acht.
- Verricht geen handelingen aan het apparaat die verder gaan dan de handelingen die in deze handleiding staan beschreven, omdat de garantie anders vervalt.

WAARSCHUWING

### Eisen aan de locatie

Let erop dat de locatie aan de volgende voorwaarden voldoet:

- Gebruik het apparaat alleen binnen.
- De omgevingstemperatuur ligt tussen 10 en 40 °C.
- De locatie ligt niet hoger dan 2000 m.
- De maximale relatieve luchtvochtigheid ligt op 80% bij temperaturen van maximaal 31 °C (lineair afnemend tot 50% relatieve luchtvochtigheid bij 40 °C).
- Bescherm het apparaat te allen tijde tegen water en vocht. Het apparaat mag onder geen enkele omstandigheid met spat- of condenswater in aanraking komen.
- Overspanningscategorie II
- Vervuilingsgraad II

# Eisen aan de kabels voor de netspanning, de gelegde leidingen en installatiecomponenten

Gebruik alleen kabels die aan de volgende eisen voldoen:

 Voor de klemmenlijst op de printplaat moeten de aders een doorsnede hebben tussen 0,08 mm<sup>2</sup> en 2,5 mm<sup>2</sup>. Dit geldt voor eendraads en voor soepele aders met adereindhulzen zonder kunststof kraag.

Voor soepele aders met adereindhulzen met kunststof kraag mag de doorsnede maximaal 1,5 mm<sup>2</sup> zijn. Voor eendraads aders kan ook AWG28 – AWG12 worden gebruikt.

 De door de Gebr. Heyl gebruikte kabeldoorgangen in het apparaat hebben een klembereik van 4,5 mm – 10 mm. Dat betekent dat de buitendiameter van de verlegde kabels tussen 4,5 mm – 10 mm moeten liggen. Als u andere doorgangen gebruikt moeten de kabeldiameters overeenkomen met de doorgangen.

#### Optimale doorsnede van de aders

Bij aderdoorsneden van minder dan 0,5 mm2 kunnen de aders bij het losmaken uit de klemmenlijst vast blijven zitten. Wij adviseren daarom draden met doorsnedes van meer dan 0,5 mm2 te gebruiken.

#### Eisen aan de kabeldoorvoeren

- De uitsparingen in de behuizing zijn geschikt voor doorvoeren M16.
- De doorvoeren dienen glad en afgerond zijn (als bescherming tegen knikken en schuren).
- De doorvoer moet voorzien zijn van een snoerbevestiging die verhindert dat de kabel wegglijdt en die niet zonder gereedschap kan worden verwijderd.

AANWIJZING

Kabeldoorvoeren zijn bij ons als reserveonderdeel beschikbaar (Vervangingsonderdelen en toebehoren Testomat® Modul CL op pagina 49).

### Tijdens de montage

- Schakel steeds de spanning van het betreffende deel van de installatie uit voordat u het apparaat monteert, resp. op de voedingsspanning aansluit of ervan loskoppelt. Zorg ervoor dat de installatie niet opnieuw kan worden ingeschakeld.
- Sluit het apparaat alleen op de netspanning aan die op het typeplaatje vermeld staat.
- Neem de technische gegevens en omgevingsfactoren in acht. •
- De aansluitingen voor netspanning en relaisuitgangen moeten • van elkaar gescheiden worden gelegd om een goede isolatie tussen de kabels te garanderen. Gebruik het apparaat ook nooit als de scheidingswanden of de afdekking van de klemkast ontbreekt.

#### Vermijden van stoorspanningen

Het Testomat<sup>®</sup> Modul CL-apparaat vereist een storingsvrije en stabiele voedingsspanning. Gebruik evt. een netfilter om ruisspanningen die bijv. door magneetventielen of grote motoren in het stroomnet kunnen worden veroorzaakt, bij het Testomat® Modul CL-apparaat vandaan te houden. Installeert aansluitkabels nooit parallel aan een hoogspanningslijn.

#### Gevaar voor vernietiging of beschadiging van elektrische componenten door aanraking!

Wanneer u de bovenste deur moet openen, dient u passende voorzorgsmaatregelen te treffen om elektrostatische ontlading op de componenten te voorkomen (ESD-bescherming).

Zorg ervoor dat u adequaat bent geaard voor u de behuizing opent.

### Tijdens het gebruik

- Het apparaat heeft geen In-/uit-schakelaar!
  - Gebruik een externe schakelaar om het apparaat aan en uit te zetten. De schakelaar moet in de buurt van het apparaat zijn aangebracht en duidelijk herkenbaar zijn als netschakelaar voor het apparaat, bijv. via een opschrift.
- Verzeker u ervan dat de toegestane maximale belasting van de schakeluitgangen niet wordt overschreden, met name bij inductieve belastingen. De voedingsspanning voor de gebruiker inclusief apparaat is beveiligd met 4A, dat betekent dat de som van alle belasting niet hoger mag zijn dan 4A.
- Schakel bij een storing het Testomat® Modul CL-apparaat direct uit en neem contact op met het servicepersoneel. Probeer nooit zelf de Testomat<sup>®</sup> Modul CL te repareren, hierdoor vervalt de

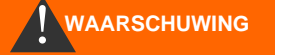

# AANWIJZING

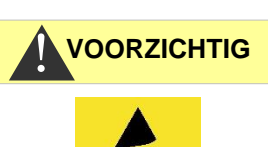

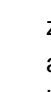

garantie. Laat reparaties uitsluitend door bevoegd servicepersoneel uitvoeren.

# Tijdens het reinigen

- Gebruik uitsluitend een droge, niet pluizende doek.
- Aanwijzingen voor onderhoud en verzorging vindt u in het hoofdstuk <u>Reparatie en onderhoud</u> op pagina 41.

## Storing/reparatie van een defect apparaat

- Een defect apparaat kan alleen in uitgebouwde toestand en met een beschrijving van de storing worden gerepareerd, onafhankelijk van de garantieperiode. Bovendien vernemen we graag welk reagenstype, het partijnummer u momenteel gebruikt en wat het gemeten medium is. Verricht geen handelingen aan het apparaat die verder gaan dan de in deze handleiding beschreven handelingen, omdat anders de garantie vervalt. Dit geldt vooral voor de meetkameropname, waarvan het zegel niet mag worden beschadigd. Als u het apparaat voor reparatie opstuurt, moet u de meetkamer volledig aftappen en de reagensflessen en afvoertrechter verwijderen. Noteer in het geval van een defect apparaat in elk geval de aard van de fout (foutnummer, symptomen, logbestand van de SDkaart), voordat u het demonteert.
- Probeer na het activeren van een veiligheidsvoorziening (bijv. van een smeltzekering) eerst de storingsoorzaak te verhelpen (bijv. een defecte klep vervangen), voordat u de veiligheidsvoorziening weer activeert. Frequent aanspreken van een veiligheidsvoorziening duidt op een fout en kan eventueel ook het apparaat beschadigen.

# Bij afvoer en verwerking aan het einde van de levensduur

• Verwijder het apparaat volgens de voorschriften van uw land. Batterijen:

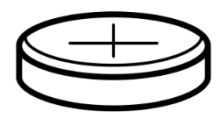

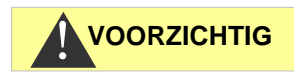

In het apparaat zit een uitneembare lithiumbatterij (CR2032 / 3V) van VARTA of gelijkwaardig.

Batterijen moeten gescheiden van het apparaat worden afgevoerd! Voer de batterijen af met inachtneming van de richtlijnen die gelden in uw land.

# **Operationele eisen**

- Een probleemloos gebruik van het Testomat<sup>®</sup>-apparaat is alleen bij het gebruik van Heyl Testomat<sup>®</sup>-reagentia en uitsluitend binnen het pH-bereik van 5 – 9,5 gegarandeerd! Bij gebruik van vreemde reagentia kan de garantie vervallen.
- Gebruik het apparaat alleen onder de in de <u>Technische gegevens</u> op pagina 51 aangegeven voorwaarden.
- Bij werking zonder apparaatkap (art.nr. 37798) is alleen de beschermingsgraad IP 40 geldig.

#### AANWIJZING

- Houd er rekening mee dat andere oxidatiemiddelen dan chloor zoals ozon, chloordioxide of waterstofperoxide eveneens worden gemeten en het meetresultaat verhogen!
- Wanneer het watermonster meer dan 20 mg/l CO<sub>2</sub> (koolzuur) bevat, is een foute analyse niet uit te sluiten. Gebruik in dit geval een ontgasser (bijv. speciale toebehoren van de Fa. Heyl).
- Het te meten water moet helder zijn en mag geen bellen bevatten!
- De concentraties storende stoffen kunnen met de colorimetrische TESTOVAL<sup>®</sup>-testkit van de fa. Heyl worden bepaald.
- Zorgvuldige omgang met het apparaat verhoogt de bedrijfszekerheid en de levensduur! Voer daarom regelmatig als volgt een zichtcontrole uit aan het apparaat:
  - o Is de houdbaarheidsdatum van de reagens overschreden?
  - o Zijn de slangaansluitingen van de doseerpomp dicht?
  - Bevindt zich lucht in de doseerslangen?
  - Zijn alle wateraansluitingen dicht?
  - o Is de deur van het apparaat goed gesloten?
  - o Is het apparaat bovenmatig vervuild?
  - Zijn meetkamer en afvoerkanaal/afvoerslang schoon?
- Alleen bij regelmatig onderhoud werkt het apparaat storingsvrij! Aanwijzingen voor onderhoud en verzorging vindt u in het hoofdstuk <u>Reparatie en onderhoud</u> op pagina 41.
- Aanwijzingen bij problemen vindt u in het hoofdstuk <u>Storingsmeldingen / hulp bij storingen</u> op pagina 36.

# Inhoud van de levering

- 1 Testomat® Modul CL
- 1 plastic zak met schroefdop met opening en inzet voor de schroefdop van de indicatorfles
- 1 doos met 1 plastic zak met afvoertrechter
- 1 bedieningshandleiding
- 1 plastic zak met stickers voor de aanduiding CL-T of CL-F

# Functie- en werkingsbeschrijving

De procesfotometer Testomat<sup>®</sup> Module CL is een robuuste, natchemische online-meetomvormer voor het meten van het gehalte aan totaal chloor of vrij chloor in een bereik van 0 tot 10 mg/l door middel van het fotometrische analyseprincipe. Het apparaat werkt volgens de DPD-methode conform EN ISO 7393-2. De analyse vindt plaats door toevoeging van twee reagentia. Na een reactietijd van ca. 15 seconden (zuivere meettijd zonder spoeltijd) is het meetresultaat beschikbaar.

- Het apparaat kan worden aangesloten op een overkoepelende besturing.
- De output van de meetwaarden vindt plaats via een 4-20mAinterface en via een RS232-interface.
   Optioneel: Display voor de meetwaarde-indicatie in ppm.
- Analyseactivering:
  - Meetfasemodus: Een startimpuls activeert gedurende 10 minuten tot 12 uur een reeks van analyses.
  - Continue modus: Er vinden doorlopend analyses plaats in een ingesteld interval. Het analyse-interval kan worden ingesteld in een bereik van 10 tot 60 minuten.
- Verzameluitgang voor alarm

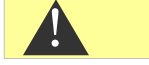

- Let op! Sluit max. 35V AC/60V DC aan op het relais.
- Parameterinstelling met het programma Service Monitor, registratie van fout- en onderhoudsmeldingen en firmware-update met SD-kaart
- USB-aansluiting voor servicedoeleinden en voor de parameterinstelling met het programma Service Monitor
- Geschiedenis voor foutmeldingen en voor onderhoudsmeldingen
- Geïntegreerde zelftest met doorlopende bewaking

# Wisselwerking met een besturing

Er zijn twee mogelijkheden om het apparaat te gebruiken:

**Meetfasemodus:** De besturing start met één enkele impuls een reeks van metingen. Het apparaat voert gedurende een geselecteerde tijd (meetfase) met een tussentijd (interval) analyses uit.

**Continue modus:** Het apparaat voert analyses uit in een ingesteld interval.

Voor de berekening van de meetwaarde wordt in de besturing de meetbereikeindwaarde 5 ppm aan de stroomwaarde van 20,0 mA toegewezen.

Voor de berekening van de meetwaarde heeft de besturing de meetbereikeindwaarde van het gebruikte reagenstype nodig. Deze wordt toegewezen aan de stroomwaarde van 20,0 mA.

Na een analyse wordt een stroom afgegeven die overeenstemt met de meetwaarde. Deze wordt pas na de volgende analyse aangepast aan de nieuwe meetwaarde.

In de meetfasemodus wordt buiten de meetfase een stroom van 4 mA afgegeven.

Bij gebruik van de RS232-interface geeft de Testomat<sup>®</sup> Modul CL het meetresultaat door aan de besturing. Alle meetgegevens en foutmeldingen worden altijd doorgegeven aan de RS232-interface, ook als deze niet worden gebruikt.

### Meetwaardeberekening

De stroom wordt intern berekend volgens de onderstaande formule:

$$I [mA] = \left(\frac{\text{meetwaarde [ppm]}}{5.00 \text{ ppm}} \times 16 \text{ mA}\right) + 4.0 \text{ mA}$$

Bijgevolg wordt de meetwaarde op basis van de afgegeven stroom als volgt berekend:

meetwaarde [ppm] = 
$$\frac{I [mA] - 4 mA}{16 mA} \times 5 ppm$$

In de volgende tabel vindt u een overzicht:

| Stroom in mA | Concentratie in ppm |
|--------------|---------------------|
| 8            | 1,25                |
| 10           | 1,88                |
| 12           | 2,5                 |
| 15           | 3,44                |
| 20           | 5                   |

AANWIJZING

#### Meetwaarden boven 5 ppm

Let op! Bij concentraties > 5 ppm wordt 20 mA afgegeven.

# Montage

#### Gevaar door montagefouten!

Monteer de Testomat<sup>®</sup> Modul CL op een plaats waar het apparaat tegen opspattend water, stof en agressieve stoffen is beschermd bijv. in een schakelkast of aan een daarvoor geschikte wand.

#### Instructies voor een probleemloos gebruik

- Monteer het Testomat<sup>®</sup> Modul CL-apparaat verticaal en zonder mechanische spanningen.
- Monteer het Testomat<sup>®</sup> Modul CL-apparaat op een trillingsvrije locatie.

# Testomat<sup>®</sup> Modul CL monteren

#### Eisen aan de montagelocatie

Selecteer een montageplaats waar de watertoevoerslang zo kort mogelijk kan worden gehouden (max. 3 m). Indien de toevoerleidingen langer dan zijn 3 m, moeten de spoeltijden op meer dan 60 sec. worden ingesteld (zie <u>Interne spoeltijd</u> op pagina 28).

#### Meetfout bij sterke lichtinval

Bij installatie en werking zonder apparaatkap (art.nr. 37798) moet direct zonlicht of sterke lichtinval worden vermeden, omdat dit de meting kan beïnvloeden.

- Boor de bevestigingsopeningen zoals in de schets hiernaast aangegeven.
- Bevestig het apparaat met de drie meegeleverde schroeven op een geschikte plek in de schakelkast of aan de wand.

# Verwijderen voor een drukbereik van 0,3 tot 1 bar 3 4

# Gebruik van de Testomat<sup>®</sup> Modul CL in een drukbereik van 0,3 tot 1 bar

Controleer a.u.b. voor de montage of een aanpassing aan een lagere bedrijfsdruk vereist is. Bij levering is het apparaat geschikt voor een drukbereik van 1 tot 8 bar. Voor het gebruik van het apparaat in het drukbereik van 0,3 tot 1 bar moet de kern van de stromingsregelaar ② worden verwijderd (bijv. bij inzet van een kleine ontluchter, type R, zie <u>Verdere toebehoren</u> op pagina 50). Hiertoe trekt u de bevestigingspen ③ uit de regelaar-/filteropname ④. Verwijder vervolgens de regelaarstop ① d.m.v. de metalen beugel uit de

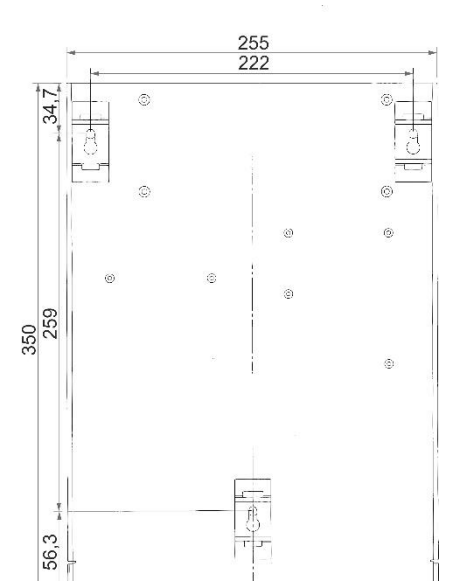

AANWIJZING

AANWIJZING

boring. Verwijder daarna de kern van de stromingsregelaar @ en plaats de regelaarstop en bevestigingspen weer terug.

Bij een druk van minder dan 0,3 bar of bij aanzuiging uit een tank is het mogelijk onze drukpomp MepuClip (zie <u>Verdere toebehoren</u> op pagina 50) te gebruiken.

### Watertoevoer en waterafvoer aansluiten

#### Bij gebruik van een koeler

Water boven 40°C kan verbrandingen en schade aan componenten van de Testomat<sup>®</sup> Modul CL veroorzaken.

#### AANWIJZING

VOORZICHTIG

#### Instructies voor een probleemloos gebruik

- > De waterdruk moet tussen 0,3 bar tot 8 bar liggen
- Voor het gebruik in het drukbereik van 0,3 tot 1 bar of toevoer via een drukpomp moet u de regelaarkern uit de regel- en filterbehuizing halen. De pomp moet een pompcapaciteit van 25 tot 35 liter/uur hebben en passend resistent zijn voor het te meten medium (bijv. onze drukpomp MepuClip art.nr. 270410)
- Bij gebruik boven 8 bar moet een overdrukinrichting worden gebruikt.
- Sterke drukschommelingen moeten worden vermeden
- > De meetwatertemperatuur moet tussen 10 °C en 40 °C liggen
- Bij watertemperaturen boven 40 °C moet een koeler in de toevoer van de Testomat<sup>®</sup> Modul CL worden ingebouwd.

#### Watertoevoer

Het meetwater wordt onttrokken aan de testleiding van de waterbehandelingsinstallatie en richting de toevoerbuis van de Testomat<sup>®</sup> Modul CL geleid. Het apparaat is standaard voorzien van een koppeling voor kunststofslangen 6/4 x 1 (buitendiameter 6 mm/ binnendiameter 4 mm, wanddikte 1 mm).

- Installeer de aansluiting voor de secundaire leiding ③ voor de Testomat<sup>®</sup> Modul CL direct aan de testleiding ① na de waterbehandelingsinstallatie.
- Zorg ervoor dat de aansluiting verticaal naar boven leidt, zodat vuildeeltjes uit de testleiding niet in het apparaat terecht komen
- Monteer in de toevoer ③ naar de Testomat<sup>®</sup> Modul CL een handmatige afsluitkraan ②.
- Gebruik voor de watertoevoer een ondoorzichtige kunststof drukslang 6/4 x 1 (max. lengte 5 m)
- > Spoel de toevoerleiding door om vuildeeltjes te verwijderen

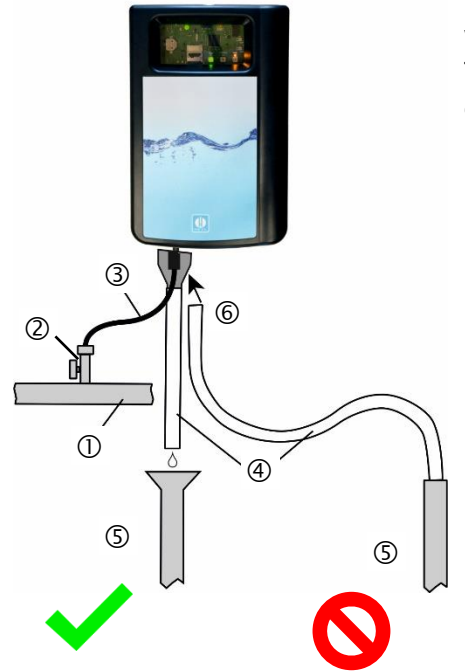

### Waterafvoer

Het toegevoerde water wordt door de meetkamer via een open trechter <sup>©</sup> en de daarop aangesloten afvoerslang in het riool afgevoerd.

- Neem de meegeleverde trechter 6 en steek deze aan de onderkant in de hiervoor bedoelde uitsparing in de behuizing.
- Verbind de trechter van de Testomat<sup>®</sup> Modul CL met een afvoerslang ④ (binnendiameter 12 mm/14 mm)
- Voer deze slang ④ zonder opstoppingen en zonder sifon-effect naar de afvoer ⑤

# Bedrijfsspanning en masterbesturing aansluiten

 Sluit het apparaat alleen aan op een stroomvoorziening van 24 VDC.

#### Gevaar op letsel bij montage onder spanning!

Als u de voedingsspanning voor aanvang van de montage niet uitschakelt, kunt u gewond raken, het product vernielen of delen van de installatie beschadigen.

- Schakel de relevante installatiedelen spanningsvrij voordat u het Testomat<sup>®</sup> Modul CL-apparaat monteert.
- Gebruik voor de aansluiting uitsluitend gecertificeerde kabels met een toereikende kabeldiameter (zie <u>Eisen aan de kabels voor de</u> <u>netspanning, de gelegde leidingen en installatiecomponenten</u> op pagina 6).

#### Gevaar van beschadiging door elektromagnetische velden!

- Wanneer u het Testomat<sup>®</sup> Modul CL -apparaat of de aansluitkabels parallel aan netkabels of in de buurt van sterke elektromagnetische velden monteert, kan het apparaat beschadigd raken of kan de meting worden verstoord.
- Houd de aansluitkabels zo kort mogelijk
- Installeer de aansluitkabels en netspanningsleidingen gescheiden van elkaar.
- > Scherm het apparaat af van sterke elektromagnetische velden.

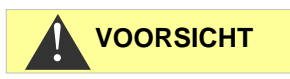

WAARSCHUWING

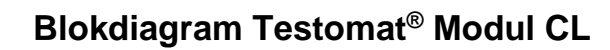

Schematische weergave relaisposities: Apparaat stroomloos

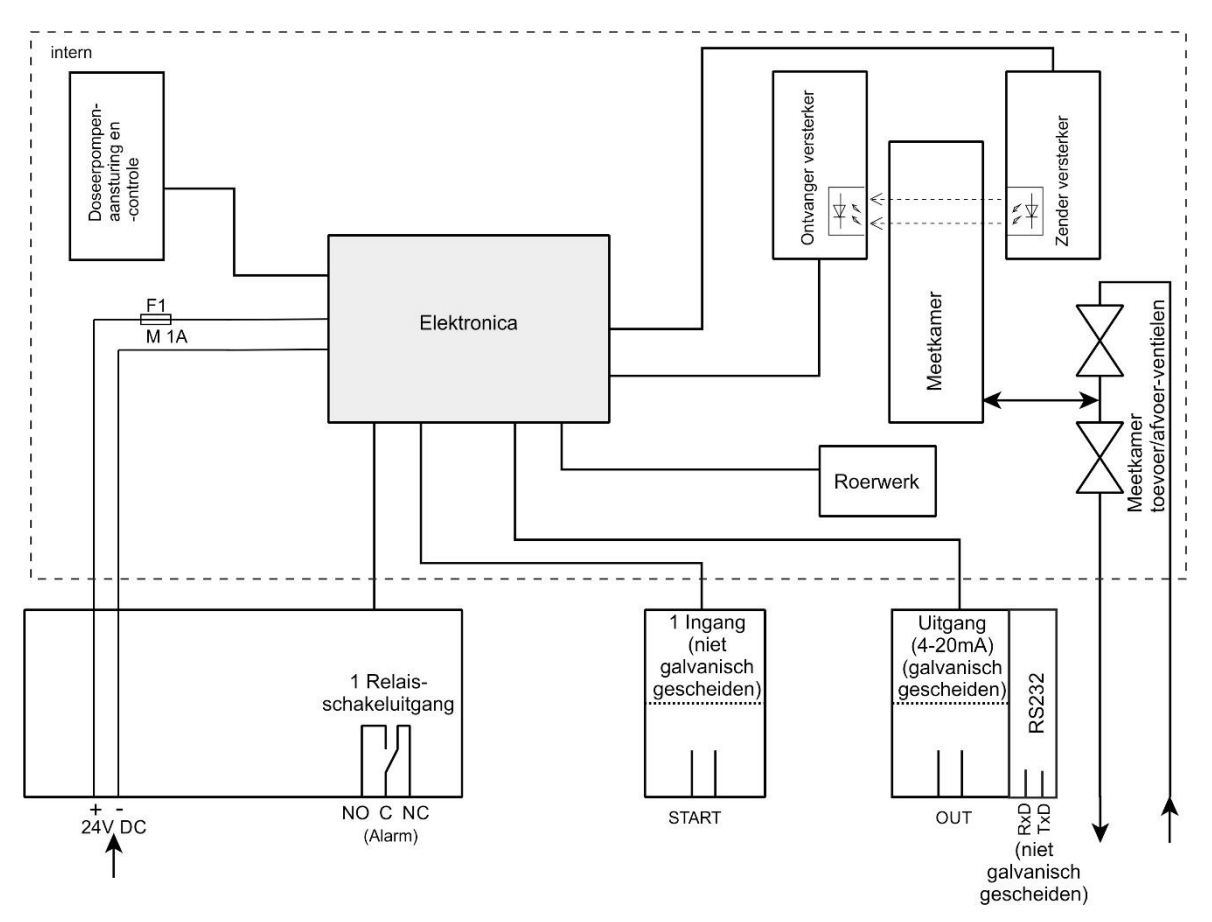

# In- en uitgangen aansluiten

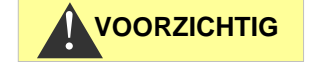

#### In- en uitgangen correct aansluiten

Verkeerd aansluiten leidt tot beschadiging van het apparaat!

- > Zet op deze aansluitingen geen externe spanning!
- > Let erop dat de aders in de klemmen goed vastzitten

| START |  |
|-------|--|
| GND   |  |
| RxD   |  |
| TxD   |  |
| GND   |  |
| OUT+  |  |
| OUT-  |  |

| Klemmenaan<br>duiding | Soort     | Functie                                      | Opmerking                                                         |
|-----------------------|-----------|----------------------------------------------|-------------------------------------------------------------------|
| OUT +<br>OUT -        | OUT       | Stroomaansluiting 4 - 20 mA                  | Galvanisch gescheiden                                             |
| START<br>GND          | IN        | Externe start/stop voor<br>analyses<br>Massa | Alleen potentiaalvrije<br>breek-/maakcontacten<br>aanklemmen!     |
| GND                   | IN        | Massa                                        |                                                                   |
| RxD<br>TxD            | IN<br>OUT | RS232-interface                              | Niet galvanisch<br>gescheiden (RxD<br>momenteel niet<br>gebruikt) |

| +  | $\bigcirc$ |
|----|------------|
| _  | $\bigcirc$ |
| NO | $\bigcirc$ |
| С  | $\bigcirc$ |
| NC | $\bigcirc$ |

| lemmenaan<br>duiding | Functie                        | Opmerking                                               |
|----------------------|--------------------------------|---------------------------------------------------------|
| +/-                  | Bedrijfsspanning               | 24 VDC                                                  |
| NO                   | Alarmuitgang – maakcontact     | Potentiaalvrije<br>relaisuitgang/<br>max. 35 VAC/60 VDC |
| С                    | Alarmuitgang – moedercontact   | Potentiaalvrije<br>relaisuitgang/<br>max. 35 VAC/60 VDC |
| NC                   | Alarmuitgang - verbreekcontact | Potentiaalvrije<br>relaisuitgang/<br>max. 35 VAC/60 VDC |

# De uitvoerige toelichting vindt u onder <u>Beschrijving van de</u> signaalingangen/-uitgangen op pagina 33.

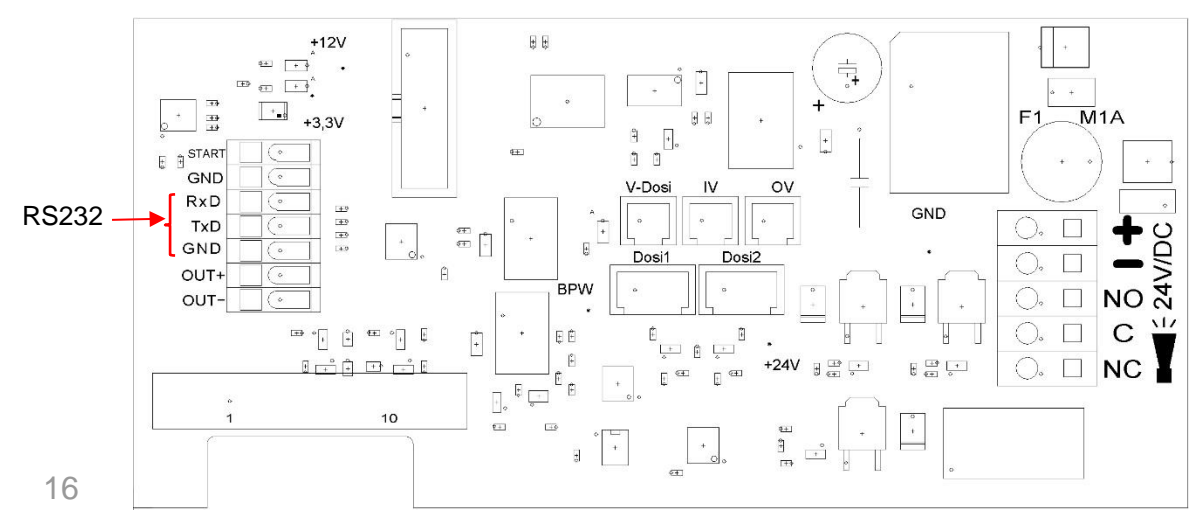

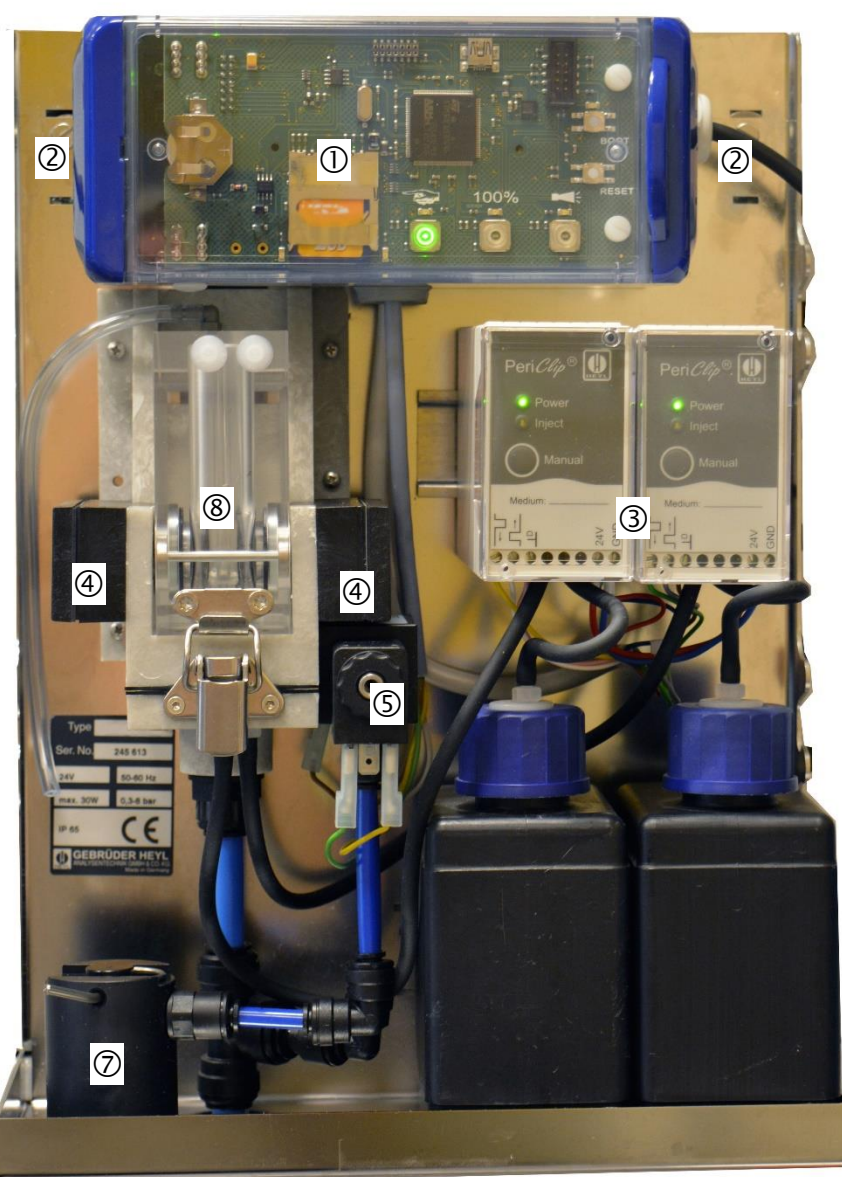

Interne constructie van de Testomat<sup>®</sup> Modul CL

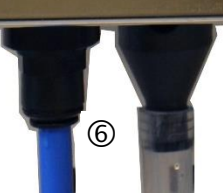

| 1          | Controllerprintplaat,<br>moederbord met klemmenlijsten voor in- en uitgangen ligt erachter |
|------------|--------------------------------------------------------------------------------------------|
| 2          | Kabeldoorvoeren, aan beide zijden                                                          |
| 3          | Doseerpompen                                                                               |
| 4          | Optische eenheid (zender rechts/ontvanger links)                                           |
| 5          | Ventielblok                                                                                |
| 6          | Wateraansluitingen, toe- en afvoer                                                         |
| $\bigcirc$ | Regelaar-/filteropname                                                                     |
| 8          | Meetkamer                                                                                  |

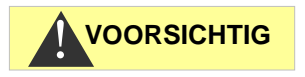

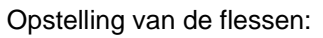

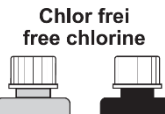

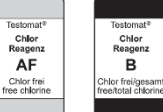

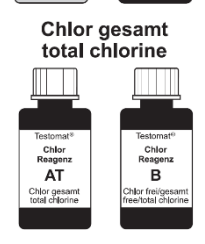

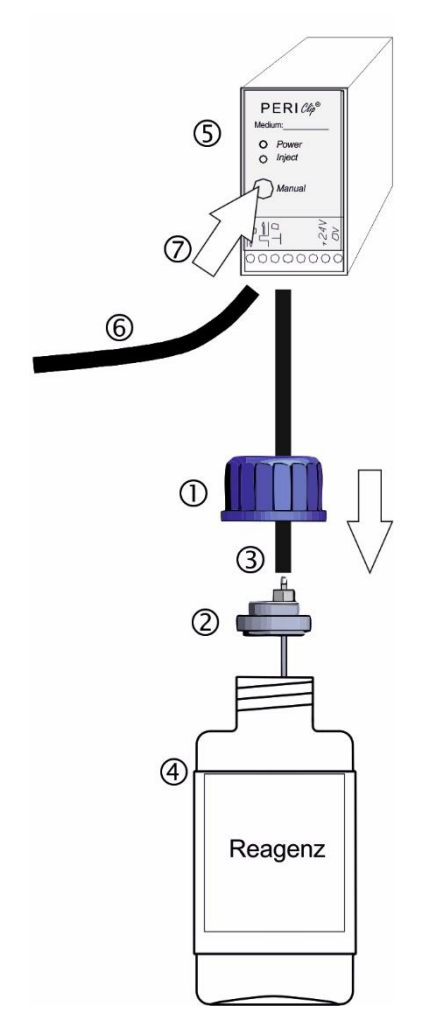

# Inbedrijfname

#### Omgang met reagentia

Neem de bijbehorende veiligheidsinformatiebladen in acht!

#### Let erop dat u indicatoren van Heyl gebruikt!

Het gebruik van producten van andere fabrikanten kan tot grote meetverschillen of meetfouten leiden. Ook kunnen de doseerpomp, meetkamer of kleppen worden beschadigd door vreemde deeltjes. Hierdoor kan de garantie vervallen!

# Parameters selecteren

De procesfotometer Testomat<sup>®</sup> Modul CL kan worden gebruikt voor de meting van het gehalte aan totaal chloor of vrij chloor. Welk type chloor wordt gemeten, is afhankelijk van de gebruikte reagentia (zie ook <u>Reagentia</u> op pagina 50).

# Een vermenging van reagentia uit verschillende reagentiasets leidt tot een foutief meetresultaat!

Gebruik daarom de stickers die bij het apparaat worden meegeleverd om aan te geven voor welk type analyse het apparaat wordt gebruikt. Verander het type analyse niet.

# **Reagensfles plaatsen**

- Verwijder de kap door deze lichtjes op te tillen en langs voor af te nemen.
- > Verwijder de dop van de reagensfles.
- Neem de plastic zak uit de binnenzijde van het onderste paneel van de behuizing. Hierin bevindt zich de afdichtschroef met opening ① en de inzet ② voor de afdichtschroef
- > Steek de inzet 2 in de fles 4.
- Draai nu de schroefsluiting met de opening ① handvast op de fles ④.
- Zet de fles ④onder de doseerpomp. Neem de correcte toewijzing van de reagentia A en B aan de doseerpompen in acht:
   AT/AF = links, B = rechts.
- Draai de aanzuigslang ③ met de hand vast op de slangkoppeling van de inzet ②.

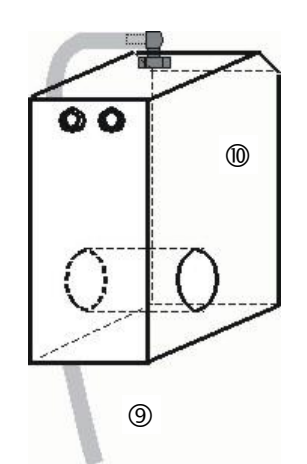

Meetkamer <sup>(III)</sup> met slang <sup>(III)</sup>

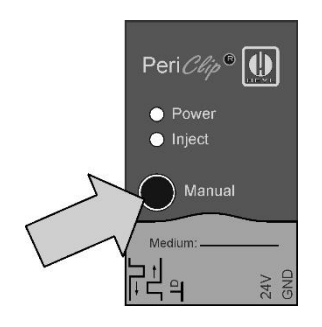

### Watertoevoer openen

- Draai het ventiel handmatig langzaam open om overlopen van de meetkamer <sup>®</sup> te verhinderen. De stromingsregelaar heeft na eerste ingebruikname enige tijd nodig om zich in te stellen
- Controleer of de onderdelen waar het water doorheen stroomt goed zijn afgedicht.
- Als er water uit de slang 
   van de meetkamer
   van de meetkamer
   van de meetkamer
   moet binnen 2 
   6 seconden zijn afgerond

# Reagensleiding ontluchten

Wanneer het apparaat is ingeschakeld, zuigt de pomp (PERIClip) (5) dan automatisch de reagens aan.

De aanzuigslang ③ en transportslang ⑥ van de pomp moeten tot aan de meetkamer met reagens zijn gevuld, zodat de reagens voor de eerste analyses beschikbaar is.

- > Schakel het apparaat in en druk op Hand.
- Druk hiervoor meermaals op de toets Manual op de PERIClippomp tot de aanzuigslang en de transportslang tot aan de meetkamer met indicator zijn gevuld.
- Draai zo nodig bij bellenvorming de slangkoppelingen van de aanzuig- en de transportslang met de hand een beetje vaster.
- > Druk op de functietoets Hand om de stand-bymodus te verlaten.

Het apparaat begint met de analyse.

# Functies van de bedieningselementen en beeldschermen

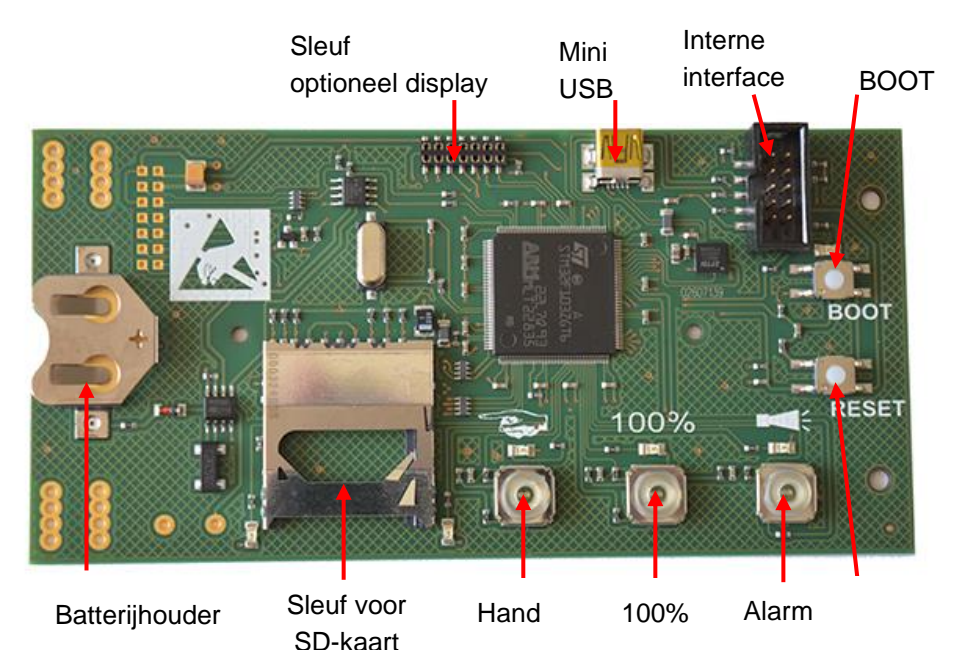

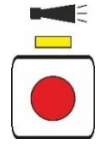

100%

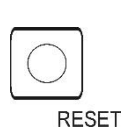

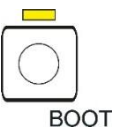

Functietoetsen Met de functietoets Hand zet u het appa

Met de functietoets **Hand** zet u het apparaat in de stand-bymodus, waarbij het starten van een analyse in intervallen wordt verhinderd. Daarbij knippert de gele led boven de toets. Na nogmaals indrukken, wordt de stand-bymodus opnieuw uitgeschakeld en start een analyse. Tijdens een analyse knippert de toets.

Met de functietoets **Alarm** bevestigt u fout- en onderhoudsmeldingen. Een alarmmelding (toets brandt rood) wordt geannuleerd wanneer de fout werd opgelost. De rode lamp gaat uit. Een onderhoudsmelding (de led boven de toets brandt geel) wordt geannuleerd wanneer de onderhoudstaak werd uitgevoerd.

Met de functietoets **100%** zet u de reagensvoorraad op 100 %. (Beschrijving van de reagensvervanging onder <u>Lege reagensfles</u> <u>vervangen</u> op pagina 43)

# Andere bedieningselementen op de printplaat

- **RESET-knop**: Om de controllers terug te zetten volgt u dezelfde procedure als bij het in- en uitschakelen
- **BOOT-knop:** Voor firmware-update en in de selectiemodus.
- Sleuf voor SD-kaart: Voor parameterinstelling, fout- en onderhoudsmeldingen en firmware-update.
- **USB-bus:** Voor de aansluiting van een computer met Service Monitor voor de parameterinstelling.
- **Batterijhouder**: In de batterijhouder zit een lithiumbatterij CR2032 die het functioneren van de ingebouwde klok ook garandeert als het apparaat is uitgeschakeld.

## Indicatie-elementen van de functietoetsen

De Testomat<sup>®</sup> Modul CL beschikt over drie indicatie-elementen: **Hand**, **Alarm** en **100** %.

### Elk element bestaat uit:

- 1. Symbool 2. Led
- 3. Functietoets

De led en functietoets kunnen 3 toestanden innemen:

- UIT
- Branden
- Knipperen

De verschillende toestanden van de indicatie-elementen en hun betekenis zijn terug te vinden in de onderstaande tabel:

| Ind  | icatie-elementen en hun<br>toestanden                                | Betekenis                                                                                                    |
|------|----------------------------------------------------------------------|----------------------------------------------------------------------------------------------------|
|      | Hand brandt groen:                                                   | Het apparaat is klaar voor gebruik.                                                                                                    |
|      | Hand knippert groen:                                                 | Er wordt momenteel een analyse uitgevoerd.                                                                                                |
|      | De leds boven de toetsen<br>Hand en Alarm branden<br>geel.           | De USB-interface is actief voor communicatie met de computer.                                                                             |
|      | De led boven <b>Hand</b> knippert<br>geel:                           | Het apparaat bevindt zich in de stand-bymodus,<br>d.w.z. het voert geen analyses meer uit.                                                |
|      | <b>Hand</b> brandt of knippert en<br>de led boven <b>Hand</b> brandt | Er is een meetfase bezig. De toets <b>Hand</b> signaleert<br>of er momenteel een analyse wordt uitgevoerd<br>(knippert) of niet (brandt). |
|      | Alarm brandt rood:                                                   | Er is een fout opgetreden.                                                                                                    |
|      | Alarm knippert rood:                                                 | Er is een tijdelijke storing opgetreden (watertekort, vertroebeling, verontreiniging).                                                    |
|      | De led boven <b>Alarm</b> brandt<br>geel:                            | Er moet een onderhoud worden uitgevoerd.                                                                                                  |
| 100% | 100% brandt rood:                                                    | De indicatorvoorraad is opgebruikt.                                                                                                    |
| 100% | 100% knippert rood:                                                  | De indicatorvoorraad volstaat nog slechts voor minder dan 50 analyses.                                                                    |

#### AANWIJZING

De functietoetsen worden ook gebruikt voor de bediening van de Testomat<sup>®</sup> Modul CL. De specifieke verklaringen en procedures zijn terug te vinden in de volgende hoofdstukken.

# Parameters instellen in het apparaat

De parameters zoals tijd en datum en intervalpauze stelt u in de Service Monitor in en daarna stuurt u de gegevens door naar het apparaat. Daarvoor moet u de Testomat<sup>®</sup> Modul CL verbinden met een computer waarop de software Service Monitor is opgeslagen (zie <u>Het programma Service Monitor</u> op pagina 27).

Om de USB-verbinding tussen de Testomat<sup>®</sup> Modul CL en de computer tot stand te brengen, moet u de selectiemodus van het apparaat starten.

### Op het apparaat de selectiemodus oproepen

- > Open het deksel van de elektronicabehuizing.
- Druk op een van de drie functietoetsen Hand, Alarm of 100 % en houd deze tijdens de volledige procedure ingedrukt.
- > Druk één keer kort op de RESET-toets.
- Houd de functietoets verder ingedrukt tot de gele led boven de BOOT-toets brandt.

Het apparaat is nu in de selectiemodus.

### **USB-communicatie starten**

- Verbind de computer en de Testomat<sup>®</sup> Modul CL met een USBkabel.
- > Start het programma "Service Monitor" op de computer.
- > Druk op de functietoets Hand.
- > Druk op de functietoets Alarm.
- Bevestig door de BOOT-toets in te drukken.
   De led boven de BOOT-toets gaat uit.

De leds boven de beide functietoetsen branden als teken dat de communicatie actief is.

### Parameters via de Service Monitor invoeren

Voer de gewenste parameters in de Service Monitor in (beschrijving van alle mogelijke parameters onder <u>Parameters</u> <u>instellen</u> op pagina 28).

De ingevoerde parameters worden met de knop "Gegevens exporteren" direct in het apparaat geschreven, als "Apparaat" is geselecteerd.

- > Sluit het programma met de Ausluiten-knop.
- > Verbreek de USB-verbinding tussen het apparaat en de computer.

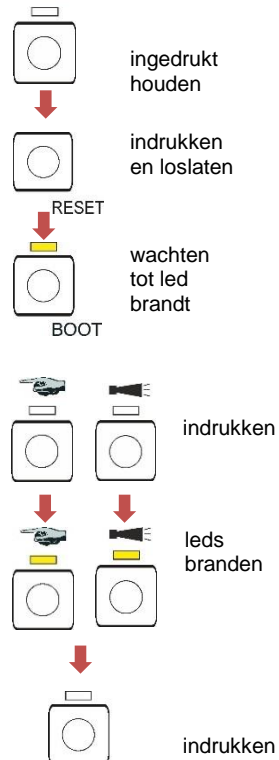

BOOT

## Verlaten van de selectiemodus

> Druk op de RESET-toets om de selectiemodus te verlaten.

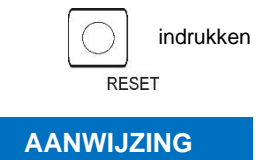

#### Gedrag na reset

Na de reset wordt de software opnieuw geladen en het apparaat voert voor de analyse een ontluchting uit.

## Starten van metingen

Nadat u de stappen in het hoofdstuk <u>Inbedrijfname</u> hebt uitgevoerd, kunt u het apparaat aansluiten op de stroomvoorziening.

> Sluit het apparaat aan op de stroomvoorziening.

In de intervalmodus (continue modus) start de meting automatisch na 15 seconden.

In de meetfasemodus wordt de eerste meting na een signaal op de stop-/startingang gestart.

# Meer functies in de selectiemodus

# Basisprogrammmeergegevens van de SD-kaart in het apparaat importeren

- > Druk op de functietoets Hand.
- > Druk op de functietoets 100%.
- Druk op de BOOT-toets.
   De gele led naast de SD-kaart licht even op.

Het apparaat bevindt zich achteraf weer in de normale intervalmodus.

# Basisprogrammeergegevens/instellingen van het apparaat naar de SD-kaart exporteren

- > Druk op de functietoets Alarm.
- > Druk op de functietoets **100%**.
- Druk op de BOOT-toets.
   De rode led naast de SD-kaart licht even op.

Het apparaat bevindt zich achteraf weer in de normale intervalmodus.

#### Resetten naar de fabrieksinstellingen

- > Druk op de toets 100%.
- > Druk op de BOOT-toets.

Het apparaat bevindt zich achteraf weer in de normale intervalmodus.

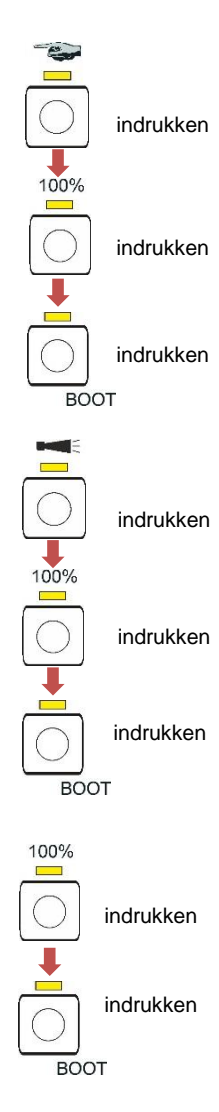

# Functies van de SD-kaart

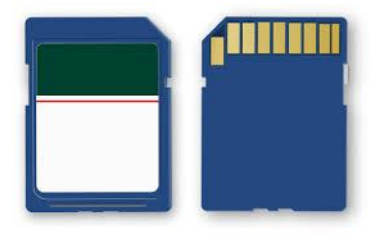

De SD-kaart wordt gebruikt voor het importeren en exporteren van apparaatinstellingen, voor het registreren van de fout- en onderhoudsmeldingen en voor de firmware-update.

Let op! Meetgegevens en foutmeldingen worden alleen opgeslagen wanneer de SD-kaart in het apparaat zit.

U hebt het programma "<u>Service Monitor</u>" (op pagina 27) nodig om de apparaatinstellingen te lezen en te wijzigen die op de SD-kaart zijn opgeslagen.

### Opslaan van meetwaarden en alarmen

Storings- en meetwaardebestanden worden in submappen naar jaar en maand gescheiden bewaard:

- In de map van het jaar wordt per maand een bestand voor meetwaarden en een voor storingen aangemaakt. De indeling van de bestandsnaam is: ME<Jaar><Maand>.csv voor meetwaarden en AL<Jaar><Maand>.csv voor storingen/alarmen.
- In de map van het jaar worden indien nodig submappen voor de 12 maanden van het jaar aangemaakt. Deze submappen bevatten elk een bestand voor meetwaarden en storingen per dag. De indeling van de bestandsnaam is ME<Jaar><Maand><Dag>.csv voor meetwaarden en AL<Jaar><Maand><Dag>.csv voor storingen/alarmen.
- Gegevens worden opgeslagen in het formaat "Comma-Separated-Value", zodat ze eenvoudig in spreadsheets en databanken kunnen worden geïmporteerd.
  - Kolom 1 markeert meetwaarde "ME" of alarm "AL".
  - In kolom 2 wordt de gebruikte indicator weergegeven die het meetbereik bepaalt.
  - De kolom M1 is de aanduiding van de gemeten eenheid (CL voor chlorine).
  - De eigenlijke meetwaarde en de eenheid volgen achter M2.
  - De apparaten hebben geen instelbare grenswaarden en slechts één meetkanaal. De kolommen "M2", "limit" en "limit value" worden alleen mee weergegeven vanwege de compatibiliteit met andere apparaten.

Het opslaan van de meetwaarden en alarmen/meldingen op de SDkaart is altijd actief zolang deze is ingestoken.

De gegevensindeling is ASCII, DOS. Het bestand voor meetgegevens wordt bijvoorbeeld als volgt aangemaakt:

sep=,

"type","parameter","date","time","M1","M2","meas.value","unit","limit","limit value","limit","limit value",

ME,CL2250,24.06.2020,11:54,CL,-,1.50,ppm,limit val.1,0,limit val.2,0 ME,CL2250,24.06.2020,11:56,CL,-,1.80,ppm,limit val.1,0,limit val.2,0 ME,CL2250,24.06.2020,12:51,CL,-,2.25,ppm,limit val.1,0,limit val.2,0 ME,CL2250,24.06.2020,13:33,CL,-,2.33,ppm,limit val.1,0,limit val.2,0
ME,CL2250,24.06.2020,13:55,CL,-,2.45,ppm,limit val.1,0,limit val.2,0

In het bestand wordt in de eerste regel de komma expliciet als scheidingsteken geplaatst "sep=,", zodat het bestand direct in Microsoft Excel kan worden geïmporteerd. Als gebruik wordt gemaakt van OpenOffice/LibreOffice Calc, verschijnt deze regel na het importeren. Hij kan worden verwijderd. Daarna komt het voorvoegsel zodat in Office-programma's de kolomtitels worden benoemd. Daarna volgen de eigenlijke gegevens.

De bestandsindeling voor meldingen is vergelijkbaar:

```
sep=,
"error message","date","time",
AL,25 Change pump head 1,24.06.2020,10:26
AL,24 Indicator low,24.06.2020,10:26
```

#### Samenhang tussen tijd en correcte gegevens

Om te zorgen dat de naamgeving en datum- en tijdvermelding van de bestanden correct zijn, moet de klok zijn ingesteld en functioneren. Indien de batterij leeg is of er geen tijd is ingesteld, wordt de datum automatisch op 1-1-2011, 12:00 uur gezet en worden de gegevens opgeslagen. De gegevens gaan niet verloren, omdat nieuwe meetwaarden en storingen aan de bestaande bestanden worden toegevoegd. Er wordt dan echter slechts een bestand gemaakt, omdat er geen wisseling is van maand en dag.

### Functies van de USB-aansluiting

#### De USB-driver installeren

Installeer de juiste USB-driver op de computer, zodat u de USBinterface kunt gebruiken. Op de website <u>www.ftdichip.com</u> vindt u de juiste VCP-driver voor het besturingssysteem.

#### USB-aansluiting op meerdere apparaten

Als dezelfde computer op andere apparaten wordt aangesloten, legt de driver bij elk apparaat een nieuwe COM-poort vast!

# Verbinding tussen de Testomat<sup>®</sup> Modul CL en de computer tot stand brengen

- Verbind de computer en de Testomat<sup>®</sup> Modul CL met een USBkabel.
- Start het programma "<u>Service Monitor</u>" op de computer (op pagina 27).
- Start de selectiemodus op de Testomat<sup>®</sup> Modul CL met de beide functietoetsen Hand en Alarm (zie <u>Op het apparaat de</u> <u>selectiemodus oproepen</u> op pagina 22).

AANWIJZING

#### AANWIJZING

> Start de USB-communicatie (zie USB-communicatie starten op pagina 22).

Bij verbinding branden de gele leds boven de functietoetsen Hand en Alarm.

Nu kunnen gegevens van het apparaat worden weergegeven en bewerkt in het programma Service Monitor.

#### Verbinding tussen de Testomat® Modul CL en de computer verbreken

> Trek de USB-kabel uit om de verbinding te verbreken.

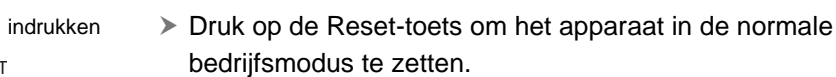

Het apparaat voert na de reset een ontluchting uit.

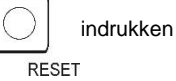

# Het programma Service Monitor

- Met het programma Service Monitor (voor besturingssystemen vanaf Windows 7) kunt u de instellingen van de Testomat<sup>®</sup> Modul CL laten weergeven en wijzigen. Het programma is opgeslagen op de SD-kaart van het apparaat.
- Om te werken met de Service Monitor moet de SD-kaart uit de Testomat<sup>®</sup> Modul CL in de computer worden gestoken (zie ook <u>Functies van de SD-kaart</u> op pagina 24) of moet het apparaat via de USB-interface worden verbonden met de computer waarop het programma is opgeslagen (zie ook <u>USB-communicatie</u> <u>starten</u> op pagina 22).

#### Installatie van de Service Monitor

Het programma Service Monitor bestaat uit:

- het bestand "TestomatModul.exe" en
- het configuratiebestand "TestomatModul\_TH.cfg".
- > Kopieer beide bestanden naar de doelcomputer.
- > Start het bestand "TestomatModul.exe".
- Als de USB-communicatie tot stand is gebracht, selecteert u onder USB de "Poort" en drukt u op "Openen".
- Selecteer het passende apparaat onder "Apparaat selecteren".
- > Laad de firmware versie onder "Versie lezen" in het apparaat.

#### > Voer uw instellingen uit.

| Apparaat selecteren                                                                                                    | USB                                         | Tijd en datum                                                                                                    |
|----------------------------------------------------------------------------------------------------|---------------------------------------------|----------------------------------------------------------------------------------------------------|
| Testomat Modul CI                                                                                                    | Poort 0                                     | penen 14.03.2023 11:06:31                                                                                                    |
| /ersie                                                                                                    |                                             | Zomer-/wintertijd automatisch                                                                                                    |
| Bootloader                                                                                                    | Firmware                                    | Tijd instellen                                                                                                    |
|                                                                                                    | 1                                           |                                                                                                    |
| Ver                                                                                                    | sie lezen                                   |                                                                                                    |
| Instellingen CI   Foutmeldingen  <br>Instellingen<br>Meetinterval<br>10 20 30 40 50<br>Meetfase                                                                                                    | , [min ]<br>60 [min ]                       | Bedrijfsuren [ h ] Resterende tijd tot wissel pompkop 1 [ h ] [ h ] Roset                                                                   |
| 0 1 2 3 4 5 6 7 8 9                                                                                                    | 10 11 12 0.17 [h]                           | Resterende tijd tot wissel pompkop 2                                                                                                    |
| 0 1 2 3 4 5 6 7 8 9                                                                                                    | 10 11 12 0.17 [h]                           | Resterende tijd tot wissel pompkop 2                                                                                                    |
| 0 1 2 3 4 5 6 7 8 9                                                                                                    | 10 11 12 0.17 [h]                           | Resterende tijd tot wissel pompkop 2                                                                                                    |
| 0 1 2 3 4 5 6 7 8 9                                                                                                    | 10 11 12 0.17 [h]                           | Resterende tijd tot wissel pompkop 2       [ h ]     Reset                                                                                  |
| 0         1         2         3         4         5         6         7         8         9           Coorlopend         Doorlopend         [s]         [s]         [s]         Intervalpauze na watertekort                                                                                                    | 10 11 12 0.17 [h]<br>Service-in<br>Volgende | Resterende tijd tot wissel pompkop 2  [ h ]Reset  terval  [ d ]  onderhoud                                                                  |
| The second second sec | 10 11 12 0.17 [h]                           | Resterende tijd tot wissel pompkop 2  [ h ]                                                                                                 |
| 0         1         2         3         4         5         6         7         8         9           Coorlopend         Doorlopend         Image: second second s                                                                                                    | 10 11 12 0.17 [h]<br>Service-in<br>Volgende | Resterende tijd tot wissel pompkop 2  [ h ]                                                                                                 |
| 0         1         2         3         4         5         6         7         8         9           Coorlopend         Doorlopend         Image: second second s                                                                                                    | 10 11 12 0.17 [h]<br>Service-in<br>Volgende | Resterende tijd tot wissel pompkop 2<br>[ h ] Reset<br>terval<br>[ d ]<br>onderhoud<br>[ d ]<br>Onderhoud bevestigen<br>SD-kaart C Apparaat |

### Taal kiezen

Onder het tabblad "Taal" kunt u als menutaal "Duits", "Engels" "Frans", "Nederlands" of "Portugees" kiezen.

#### **Parameters instellen**

#### Veld "Apparaat selecteren"

Selecteer het aangesloten apparaat, bijv. Testomat<sup>®</sup> Modul CL.

#### Selecteer het apparaat voor het uitlezen van de softwareversie

Wanneer u na het laden van de versie de selectie van het apparaat verandert, wordt de seriële interface gesloten en de USBcommunicatie beëindigd.

#### Veld "USB":

Selecteer het door de computer gebruikte poortnummer. Dit wordt toegekend bij de installatie van de USB-driver.

#### Veld "Datum en tijd"

Met de knop "Tijd instellen" wordt de systeemtijd uit de aangesloten computer overgenomen.

Met het vinkje "Zomer - wintertijd automatisch" kan de automatische omschakeling tussen zomer- en wintertijd worden geactiveerd.

#### Datum en tijd in meldingen

De instelling van datum en tijd is noodzakelijk om de foutmeldingen, onderhoudsmeldingen en meetwaarden in de geschiedenis te voorzien van een tijdstempel. Als de tijd niet is ingesteld, is de tijdstempel 01.01.2011; 12 uur opgenomen.

#### Veld "Versie"

Met de knop "Versie lezen" worden het versienummer en de instellingsdatum van de gebruikte software (bootloader en firmware) uit het apparaat gelezen en weergegeven.

#### Veld "Instellingen"

Stel hier de bedrijfsmodus, de spoeltijd, de bedrijfsuren en de tijd voor het vervangen van de pompkop in.

#### Bedrijfsmodus (meetfasemodus / continue modus)

Er kan worden gekozen tussen meetfasemodus en continue modus.

De meetfasemodus wordt ingesteld met de regelaar "Meetfase".

Als u de continue modus wilt instellen, dan schakelt u het vinkje in naast "Doorlopend".

AANWIJZING

AANWIJZING

#### Schuifregelaar "Meetinterval"

Met het meetinterval bepaalt u de tussentijd tussen twee analyses.

U kunt waarden in een bereik van 10 tot 60 minuten invoeren. De standaardinstelling is 15 minuten.

#### Schuifregelaar "Meetfase"

Alleen gedurende deze tijd worden analyses in het ingestelde interval uitgevoerd. Buiten de meetfase wacht het apparaat op een startsignaal en geeft het een stroom van 4 mA af.

U kunt waarden in een bereik van 10 minuten tot 12 uur invoeren. De standaardinstelling is 3 uur.

#### Interne spoeltijd

Om te garanderen dat altijd een actueel watermonster wordt geanalyseerd, moet de monsterleiding vooraf, afhankelijk van de lengte, voldoende worden gespoeld.

Het spoelen vindt plaats door het gelijktijdig openen van het ingangsen uitgangsventiel van het apparaat.

U kunt waarden in een bereik van 0 tot 180 seconden invoeren. De standaardinstelling is 0 seconden.

0 seconden betekent dat geen interne spoeling moet plaatsvinden.

#### "Intervalpauze na watertekort"

Als het apparaat bij een analyse watertekort vaststelt, wordt de meting nog twee keer herhaald voordat er een alarm wordt gegeven.

Stel hier de tijd tot aan de volgende herhaling in.

- U kunt waarden in een bereik van 0 tot 180 minuten invoeren. De standaardinstelling is 0 minuten.
  - 0 minuten betekent dat er geen pauze is tussen de herhalingen.

#### Indicatie "Bedrijfsuren"

Deze indicatie geeft het totale aantal bedrijfsuren van het apparaat weer.

#### Indicatie "Resterende tijd tot wissel pompkop 1"

Deze indicatie geeft de bedrijfsuren van pompkop 1 in uren weer. Als de indicatie "0" is bereikt, moet pompkop 1 worden vervangen. De onderhoudsmelding "Change pump head 1" wordt geregistreerd. De indicatie wordt weer teruggezet op 150h door de onderhoudsmelding te annuleren of door op de toets "Reset" naast de indicatie te drukken (zie ook <u>Onderhoudsmelding pompkop</u> op pagina 44).

#### Indicatie "Resterende tijd tot wissel pompkop 2"

Deze indicatie geeft de bedrijfsuren van pompkop 2 in uren weer. Als de indicatie "0" is bereikt, moet pompkop 2 worden vervangen. De onderhoudsmelding "Change pump head 2" wordt geregistreerd. De indicatie wordt weer teruggezet op 150h door de onderhoudsmelding te annuleren of door op de toets "Reset" naast de indicatie te drukken (zie ook <u>Onderhoudsmelding pompkop</u> op pagina 44).

#### Veld "Service-interval"

Stel hier het onderhoudsinterval in dagen in, wanneer u aan een regelmatig onderhoud van het apparaat wilt worden herinnerd (zie ook <u>Onderhoudsmelding</u> op pagina 40). Met de knop "Service bevestigen" laadt u het onderhoudsinterval in het apparaat.

 U kunt een onderhoudsinterval definiëren dat u herinnert aan een regelmatig onderhoud van het apparaat. U kunt waarden in een bereik van 0 tot 365 dagen invoeren.
 De standaardinstelling is 0 dagen.

0 dagen betekent dat er geen onderhoudsmelding moet plaatsvinden.

Onder "Volgende service" kunt u zien wanneer het volgende onderhoud moet worden uitgevoerd.

De melding "Apparaatonderhoud" wordt geregistreerd.

#### Veld "Import":

Met de knop "Gegevens importeren" worden alle instellingen in de Service Monitor geladen. Selecteer daarbij of de gegevens moeten worden geladen van een SD-kaart of van het aangesloten apparaat door middel van USB-communicatie.

De basisprogrammeergegevens op de SD-kaart bevinden zich in het configuratiebestand "TestomatModul\_TH.cfg"

#### Veld "Export"

Als u instellingen hebt gewijzigd, kunt u deze met de knop "Gegevens exporteren" op de SD-kaart of in het aangesloten apparaat opslaan. Kies of u de gegevens op SD-kaart of via USB-communicatie direct in het apparaat wilt laden.

De basisprogrammeergegevens worden bij gebruik van een SD-kaart in het configuratiebestand "TestomatModul\_TH.cfg" geschreven.

#### Parameters opslaan en laden

a) Bij programmering van een apparaat via de USB-interface:

Nadat de variabelen met de knop "Import" uit het apparaat werden uitgelezen, worden deze weergegeven. In het invoerveld (licht) kunnen deze variabelen worden aangepast.

Met de knop "Export data" worden de gewijzigde variabelen dan naar het apparaat verzonden. Vervolgens verschijnen in het weergaveveld de nieuwe waarden.

b) Bij programmering van een SD-kaart:

Nadat de variabelen met de knop "Import" van de SD-kaart werden gelezen, worden deze weergegeven. In het invoerveld (licht) kunnen deze variabelen worden aangepast.

Met de knop "Export data" worden de gewijzigde variabelen dan naar de SD-kaart verzonden.

#### Veld "Foutmeldingen"

Met de knop "Lezen" wordt de foutengeschiedenis via USBcommunicatie uit het apparaat geladen en in het veld "Foutenlijst" weergegeven. U kunt zien wanneer er fout- en onderhoudsmeldingen zijn opgetreden.

Met de knop "Venster wissen" wordt de foutenlijst uit het venster gewist.

Fout- en onderhoudsmeldingen van de SD-kaart worden niet weergegeven.

# Voorbeeld: de meetinterval in de Service-Monitor wijzigen bij het model Testomat<sup>®</sup> module CL

#### 1e mogelijkheid: Direct op het apparaat via de USB-interface

- Schakel het apparaat in de selectiemodus (zie <u>Op het apparaat de selectiemodus oproepen</u> op pagina 22).
- Verbind de computer met de USB-bus van het apparaat.
- > Start het programma "TestomatModul.exe" op de computer.
- Start de functie "USB-communicatie" met de toetsen Hand en Alarm en de BOOT-toets (zie <u>USB-communicatie starten</u> op pagina 22).
- Selecteer de USB-poort in de Service Monitor en druk op "Openen".
- Selecteer het passende apparaat onder "Apparaat selecteren".
- > Laad de firmware versie met "Versie lezen" in de Service Monitor.
- Selecteer onder import "Apparaat" en druk op "Gegevens importeren".

De gegevens uit het apparaat worden onder "Instellingen" weergegeven.

- Stel het gewenste "Meetinterval" in met de schuifregelaar.
- Selecteer onder "Export" als gegevensbestemming "Apparaat" en upload de gegevens met de knop "Gegevens exporteren".
- Sluit de Service Monitor met "Afsluiten".
- Verbreek de USB-verbinding.
- > Verlaat de selectiemodus met de RESET-toets.

#### 2e mogelijkheid: Met behulp van de SD-kaart op de computer

- > Neem de SD-kaart uit het apparaat en steek deze in de computer.
- > Start het programma "TestomatModul.exe".
- Selecteer onder import "SD-kaart" en druk op "Gegevens importeren".

De gegevens uit het apparaat worden onder "Instellingen" weergegeven.

> Stel het gewenste "Meetinterval" in met de schuifregelaar.

- Selecteer onder "Export" als gegevensbestemming "SD-kaart" en upload de gegevens met de knop "Gegevens exporteren".
- Neem de SD-kaart uit de computer en steek deze opnieuw in het apparaat.
- Schakel het apparaat in de selectiemodus (zie <u>Op het apparaat de selectiemodus oproepen</u> op pagina 22).
- Importeer de gegevens van de SD-kaart in het apparaat (zie <u>Basisprogrammmeergegevens van de SD-kaart in het apparaat</u> <u>importeren</u> op pagina 23).
- > Verlaat de selectiemodus met de RESET-toets.

# Beschrijving van de signaalin-/uitgangen

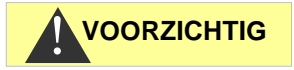

#### Bedrading van de signaalingangen

Het schakelen met externe spanning leidt tot beschadiging van het apparaat!

Verbind de stuuringangen "STOP/START" alleen met potentiaalvrije contacten!

## Stuuringang STOP/START

In de meetfasemodus kan met een impuls op de stuuringang een meetfase worden gestart. Daarvoor moet de ingang kortstondig worden gesloten.

In de continue modus kan het starten van een analyse zo worden verhinderd. Bij een geopende ingang is het starten van analyses vrijgegeven. Bij een gesloten ingang wordt het starten van een analyse geblokkeerd. In dit geval wordt meteen na het openen van de ingang een analyse gestart.

| Functie                                                                                                    | Contacttype                     | Testtijd | Actie                                                                                     |
|----------------------------------------------------------------------------------------------------|---------------------------------|----------|-------------------------------------------------------------------------------------------|
| <b>STOP/START</b><br>Externe<br>analyseonderdrukk<br>ing (bijv. door<br>debietsensor of<br>procesbesturing) | maakcontact<br>(potentiaalvrij) | Geen     | Zolang het contact<br>aan de ingang is<br>gesloten, worden<br>geen analyses<br>uitgevoerd |

Bij een gesloten stuuringang wordt verhinderd dat een analyse bijv. door een afgelopen interval wordt gestart. Dit kan nodig zijn wanneer de installatie geen water levert. Een reeds lopende analyse wordt echter niet onderbroken. De analyse wordt afgerond en het apparaat schakelt over in stand-bymodus.

Zolang het signaal actief is, knippert de led boven de toets **Hand**. Zodra het signaal wordt gewist, begint direct een nieuwe analyse.

Zo kan door een korte impuls op de stuuringang vanaf een afstand een analyse worden geactiveerd.

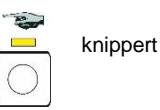

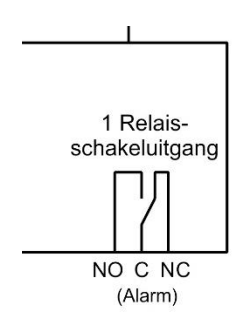

# Alarmuitgang (uitgang voor storingsmeldingen)

De uitgang "Alarm" is een potentiaalvrij relais-wisselcontact. Bij een storingvrije werking is het contact tussen de klemmen NO - C gesloten en tussen NC - C geopend. Bij een fout en bij spanningsuitval is het contact tussen de klemmen NO - C geopend en tussen NC - C gesloten.

# Stroomuitgang 4-20 mA

De stroomuitgang levert de meetwaarde aan de stroomingang van de aangesloten masterbesturing.

AANWIJZING

#### Belasting van de stroomaansluiting

De maximale last van 500 Ohm mag niet overschreden worden!

Bij storingen en zeer lange leidingen (ca. 20 m) moet indien mogelijk een afgeschermde kabel worden gebruikt.

## Berekening van de uitgangsstromen

Zo wordt de stroom voor een bepaalde meetwaarde berekend:

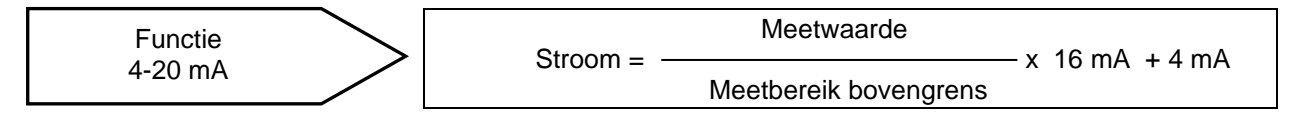

Een concrete berekening vindt u in het hoofdstuk <u>Meetwaardeberekening</u> op pagina 11.

AANWIJZING

#### Nauwkeurigheid van de weergegeven meetwaarden

De meetwaarden uit de weergegeven stroom berekent u op een max. oplossing van 0,1 ppm.

## Seriële interface

De seriële RS232 interface verzendt de meetgegevens en alarmen/meldingen in gewone tekst/ASCII in CSV-opmaak. Hij is altijd actief. De baudrate is vast ingesteld op 9600.

In de opmaak 8 bit, 2 stopbits wordt geen pariteit verzonden.

Zodra een nieuwe meetwaarde wordt vastgesteld, wordt deze verzonden. Nieuwe alarmen worden via de seriële interface verzonden; sommige alarmen ook als het alarm werd beëindigd, zie <u>Storingsmeldingen / hulp bij storingen</u> op pagina 36.

### Indeling meldingen

De berichten worden opgeslagen in het formaat "Comma-Separated-Value":

- De velden worden gescheiden door een komma
- Het decimaalteken is een punt
- Elk record begint met de ASCII-tekens "02" <STX> en eindigt met "03" <ETX>.
- Meldingen en meetwaarden kunnen worden onderscheiden door te kijken naar de eerste tekens: "ME" betreft een meetwaarde, "AL" een alarm/een melding.
- Het berichtenformaat stemt overeen met het formaat van de Testomat 2000<sup>®</sup> datalogger.
   Hoewel het apparaat geen grenswaardefunctie heeft, worden omwille van compatibiliteitsredenen dezelfde velden verzonden.

#### Voorbeeld voor meetwaarde:

<STX>ME,CL2250,18.04.2019,10:59,CL,-,0.3,ppm,limit
val.1, 0,limit val.2,0<ETX>

#### Voorbeelden voor meldingen:

<STX>AL,troebelheid,01.08.2013,07:30<ETX> <STX>AL,troebelheid niet actief,01.08.2013, 07:35<ETX>

# Storingsmeldingen / hulp bij storingen

# Tijdelijke storingen

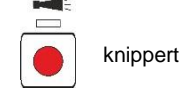

Bij een optredend watertekort, een vertroebeling van het water of een verontreiniging knippert de toets **Alarm**. Een volgende analyse wordt gestart na de tijd die onder "Intervalpauze na watertekort" is ingesteld (zie <u>"Intervalpauze na watertekort"</u> op pagina 29).

Als de oorzaak van de fout is opgelost, worden opnieuw analyses met de ingestelde meetinterval uitgevoerd.

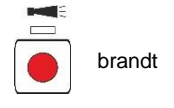

Als de storing aanhoudt, brandt de toets Alarm en gaat het apparaat in stand-by. Het alarm moet worden geannuleerd, voordat er een nieuwe meting start.

# Foutmeldingen

Fout annuleren:

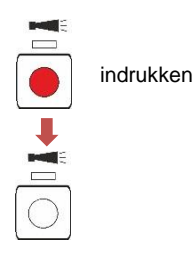

Als de toets **Alarm** rood brandt of knippert, is er een fout opgetreden. Bij de meeste fouten worden geen volgende analyses meer uitgevoerd (zie onderstaande tabel). De desbetreffende fout wordt geregistreerd op de SD-kaart. Het alarmrelais schakelt en meldt de fout aan de masterbesturing. Daardoor wordt de servicetechnicus naar het apparaat geroepen en hij bepaalt ofwel door het uitlezen van de SD-kaart of met een computer aan de USB-interface welke fout is opgetreden. Pas nadat de fout werd opgelost, wordt het alarm geannuleerd en kan het apparaat opnieuw analyses uitvoeren.

Na het annuleren van een alarm bij een gestopte intervalmodus start een analyse.

| Foutnummer/foutmelding | Beschrijving,<br>mogelijke<br>oorzaken                                                  | Reactie van het<br>apparaat                                           | Oplossing, maatregelen<br>voor het verhelpen van<br>de storing                                                                                                    |  |
|------------------------|-----------------------------------------------------------------------------------------|-----------------------------------------------------------------------|----------------------------------------------------------------------------------------------------|--|
| 07 SD Card Fault       | SD-kaart defect of vol.<br>Geen datalogging mogelijk!                                   | Intervalmodus<br>wordt voortgezet                                     | Vervang de SD-kaart.                                                                                                    |  |
| 03 RTC bus error       | Verbinding met de klok onderbroken                                                      | Intervalmodus<br>wordt voortgezet                                     | Apparaat moet worden<br>gerepareerd zodat het<br>tijdstempel klopt.                                                                                                 |  |
| 04 RTC data<br>invalid | Apparaat is<br>uitgeschakeld en de<br>batterij van de<br>buffer voor de tijd is<br>leeg | Intervalmodus<br>wordt gestart<br>De meetfase<br>wordt<br>afgebroken. | <ul> <li>Batterij vervangen;</li> <li>Datum en tijd moeten<br/>na de<br/>batterijvervanging via<br/>de Service Monitor<br/>opnieuw worden<br/>ingevoerd.</li> </ul> |  |

| Foutnummer/foutmelding    | Beschrijving,<br>mogelijke<br>oorzaken                               | Reactie van het<br>apparaat                                        | Oplossing, maatregelen<br>voor het verhelpen van<br>de storing                                                                                       |
|---------------------------|----------------------------------------------------------------------|--------------------------------------------------------------------|----------------------------------------------------------------------------------------------------|
| 30 Fault dosing pump<br>1 | Doseerpomp 1 is defect                                               | Intervalmodus<br>wordt gestopt<br>De meetfase<br>wordt afgebroken. | <ul> <li>Kabel naar<br/>doseerpomp op<br/>correcte verbinding<br/>controleren</li> <li>Pomp vervangen en<br/>nieuwe looptijd<br/>invoeren</li> </ul> |
| 33 Fault dosing pump<br>2 | Doseerpomp 2 is<br>defect                                            | Intervalmodus<br>wordt gestopt<br>De meetfase<br>wordt afgebroken. | <ul> <li>Kabel naar<br/>doseerpomp op<br/>correcte verbinding<br/>controleren</li> <li>Pomp vervangen en<br/>nieuwe looptijd<br/>invoeren</li> </ul> |
| 33 Fault optics LED1      | Storing aan de<br>optische unit<br>(lichtbron defect)                | Intervalmodus<br>wordt gestopt<br>De meetfase<br>wordt afgebroken. | Meetkameropname<br>vervangen                                                                                                    |
| 27 Fault optics LED2      | Storing aan de<br>optische unit<br>(lichtbron defect)                | Intervalmodus<br>wordt gestopt<br>De meetfase<br>wordt afgebroken. | Meetkameropname<br>vervangen                                                                                                    |
| 82 Fault optics BPW       | Storing aan de<br>optische unit<br>(ontvanger defect)                | Intervalmodus<br>wordt gestopt<br>De meetfase<br>wordt afgebroken. | Meetkameropname<br>vervangen                                                                                                    |
| 80 Fault optics Imin      | Automatische<br>nulpuntkalibratie<br>aan de aanslag niet<br>mogelijk | Intervalmodus<br>wordt gestopt<br>De meetfase<br>wordt afgebroken. | Licht van buitenaf<br>vermijden                                                                                                    |
| 81 Fault optics Imax      | Automatische<br>nulpuntkalibratie<br>aan de aanslag niet<br>mogelijk | Intervalmodus<br>wordt gestopt<br>De meetfase<br>wordt afgebroken. | <ul> <li>Zichtvensters reinigen</li> <li>Meetkameropname<br/>vervangen</li> </ul>                                                                    |
| 34 Fault<br>Turbidity     | Het water is troebel<br>/ vervuild                                   | Intervalmodus<br>wordt gestopt<br>De meetfase<br>wordt afgebroken. | Waterfilter plaatsen                                                                                                    |
| 35 Fault soiling          | Zichtvensters zijn<br>vervuild                                       | Intervalmodus<br>wordt gestopt<br>De meetfase<br>wordt afgebroken. | Zichtvensters reinigen                                                                                                    |
| 37 Reagent low            | De<br>reagensvoorraad is<br>gedaald tot 10 %                         | Intervalmodus<br>wordt voortgezet                                  | zie <u>Indicatortekort</u> op<br>pagina 38                                                                                                    |

| Foutnummer/foutmelding      | Beschrijving,<br>mogelijke<br>oorzaken                           | Reactie van het<br>apparaat                                        | Oplossing, maatregelen<br>voor het verhelpen van<br>de storing                                                                                                    |  |
|-----------------------------|------------------------------------------------------------------|--------------------------------------------------------------------|----------------------------------------------------------------------------------------------------|--|
| 12 Meas. range<br>exceeded  | Het meetbereik is<br>overschreden                                | Intervalmodus<br>wordt gestopt<br>De meetfase<br>wordt afgebroken. | <ul> <li>Meetkamer en<br/>afvoerslangen<br/>controleren op<br/>correcte installatie/<br/>blokkering</li> <li>Zijn alle afsluitstoppen<br/>aanwezig en correct<br/>aangebracht?</li> </ul>                                                                                                    |  |
| 38 Water low                | Ingangsdruk te laag                                              | Intervalmodus<br>wordt gestopt<br>De meetfase<br>wordt afgebroken. | <ul> <li>Watertoevoer<br/>controleren</li> <li>Stekker<br/>ingangsventiel<br/>gecorrodeerd</li> <li>Filterzeef reinigen<br/>Ventielblok vervangen</li> <li>Drukregelaarkern<br/>verwijderen</li> <li>Uitlaatventiel<br/>geblokkeerd of defect.<br/>Ventiel reinigen of<br/>vervangen</li> <li>Debiet van het<br/>toevoerwater moet ten<br/>minste 400 ml/min<br/>bedragen</li> </ul> |  |
| 39 Ext. light<br>influence  | Er komt licht van<br>buitenaf in het<br>meetgedeelte<br>terecht. | Intervalmodus<br>wordt gestopt<br>De meetfase<br>wordt afgebroken. | <ul> <li>Vermijd zonlicht</li> <li>Hardware probleem.<br/>Apparaat opsturen<br/>voor reparatie.</li> </ul>                                                                                                    |  |
| 66 Fault auto remove<br>air | Automatische<br>ontluchting is<br>mislukt.                       | Intervalmodus<br>wordt gestopt<br>De meetfase<br>wordt afgebroken. | <ul> <li>Mogelijk oorzaken<br/>kunnen zijn:<br/>problemen met de<br/>doseerpomp of de<br/>optiek, vertroebeling,<br/>verontreiniging,<br/>analysefouten of een<br/>tekort aan water.</li> </ul>                                                                                                    |  |

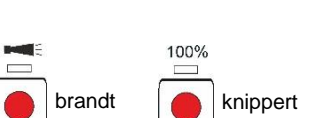

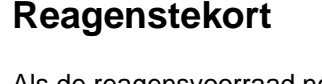

Als de reagensvoorraad nog slechts volstaat voor minder dan 50 analyses, dan knippert de functietoets **100%**, brandt de **Alarm**-toets en schakelt het alarmrelais. De intervalmodus wordt voortgezet.

- Met een druk op de toets Alarm kan de fout worden geannuleerd. De toets 100% blijft knipperen.
- Pas nadat de fles werd vervangen, drukt u langer dan een seconde op de toets 100%.

Als de reagensvoorraad is opgebruikt, dan branden de functietoetsen **100%** en **Alarm**, wordt de intervalmodus gestopt en wordt de fout geregistreerd in de geschiedenis. Het alarmrelais schakelt en meldt de fout aan de masterbesturing.

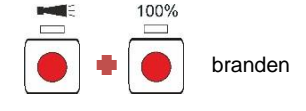

Wanneer de fles werd vervangen, drukt u langer dan een seconde op de toets 100%. Daardoor wordt ook het alarm geannuleerd.

# Correct vulniveau van de meetkamer

Reagens en waterhoeveelheid moeten kloppen. Anders ontstaan er meetfouten.

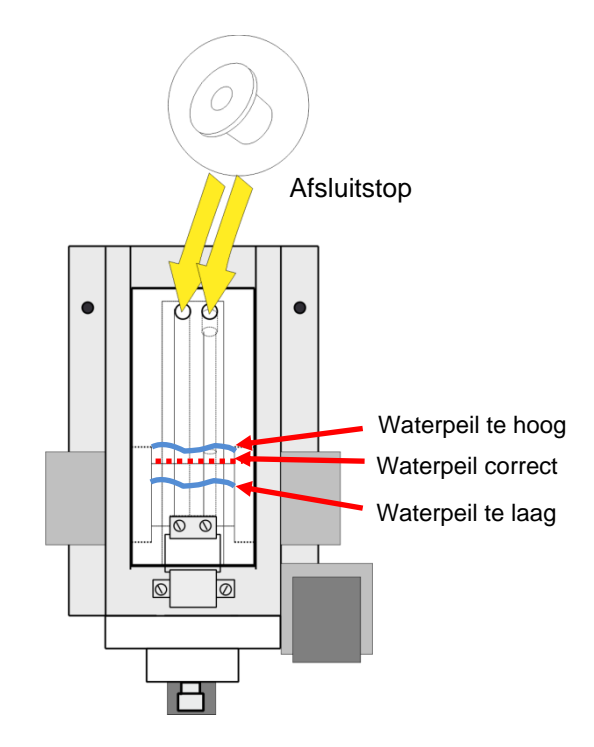

# Onderhoudsmelding

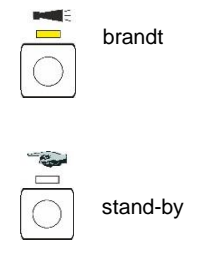

Als de led boven de toets **Alarm** geel brandt, is een onderhoud door uw servicetechnicus noodzakelijk. De intervalmodus wordt voortgezet. De desbetreffende melding wordt geregistreerd op de SD-kaart. Het alarmrelais schakelt niet.

De servicetechnicus bepaalt met een computer aan de USB-interface welk onderhoud moet worden uitgevoerd en voert dan de onderhoudswerkzaamheden uit.

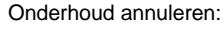

3 sec. indrukken Als deze zijn afgesloten, annuleert hij de onderhoudsmelding door gedurende 3 sec. op de toets **Alarm** te drukken. Tot slot druk hij op de toets **Hand** en het apparaat keert terug naar de intervalmodus.

| Onderhoudsmelding        | Beschrijving                                                                                                    | Reactie van het<br>apparaat             | Maatregelen                                                                                                    |
|--------------------------|----------------------------------------------------------------------------------------------------|-----------------------------------------|----------------------------------------------------------------------------------------------------|
| 13 Service<br>exceeded   | Het door de gebruiker<br>ingestelde<br>onderhoudsinterval is<br>overschreden. Het<br>apparaat moet worden<br>onderhouden. | Intervalmodus<br>wordt voortgezet       | Nadat u het onderhoud<br>hebt uitgevoerd,<br>annuleert u de<br>onderhoudsmelding. Er<br>wordt een nieuw<br>onderhoudsinterval<br>gestart.                         |
| 25 Change pump<br>head 1 | De bedrijfsduur van<br>pompkop 1 is<br>overschreden. Hij moet<br>worden vervangen.                                        | De<br>intervalmodus<br>wordt voortgezet | Nadat u het onderhoud<br>hebt uitgevoerd,<br>annuleert u de<br>onderhoudsmelding. De<br>teller voor de looptijd van<br>de pomp wordt daardoor<br>opnieuw gestart. |
| 26 Change pump<br>head 2 | De bedrijfsduur van<br>pompkop 1 is<br>overschreden. Hij moet<br>worden vervangen.                                        | De<br>intervalmodus<br>wordt voortgezet | Nadat u het onderhoud<br>hebt uitgevoerd,<br>annuleert u de<br>onderhoudsmelding. De<br>teller voor de looptijd van<br>de pomp wordt daardoor<br>opnieuw gestart. |

#### Tegelijkertijd onderhoud en alarm signaleren

AANWIJZING

Als een alarm en een onderhoud tegelijkertijd actief zijn, dan branden de rode **"Alarm"**-toets (voor alarm) en de gele led boven de toets (voor onderhoud).

# Reparatie en onderhoud

### AANWIJZING

- Vereiste onderhoudsmaatregelen
- Om te zorgen dat het apparaat probleemloos blijft functioneren is regelmatig onderhoud vereist!!

#### Reinigingsmaatregelen

- Voor de reiniging van de meetkamer en andere kunststofonderdelen nooit andere oplosmiddelen dan isopropanol gebruiken!
- Houdt u aan de veiligheidsvoorschriften bij de omgang met reinigingsmiddelen!
- Tijdens de continue werking kan zich een aanslag op de zichtvensters vormen. Deze kleverige aanslag kan met isopropanol eenvoudig worden verwijderd.
- Controleer de zichtvensters regelmatig. Bij moeilijke watersamenstellingen is het nodig om de aanslag elke 1 tot 2 weken van de zichtvensters te verwijderen om meetstoringen te voorkomen.

# Reinigingsintervallen

| Onderhoudswerkzaamheden                               | maandelijks | ¼-<br>jaarlijks | ½-<br>jaarlijks | jaarlijks |
|-------------------------------------------------------|-------------|-----------------|-----------------|-----------|
| Zichtvensters reinigen                                | Х           |                 |                 |           |
| Meetkamer /<br>meetkameropname reinigen               | Х           |                 |                 |           |
| Optische elementen van de<br>ontvanger reinigen       |             |                 | Х               |           |
| Regelaar-/filterhuis reinigen                         |             | Х               |                 |           |
| Afvoerleiding reinigen                                |             | Х               |                 |           |
| Controle van de doseerpomp incl. zuig- en drukslangen |             |                 | Х               |           |
| Elektrische en hydraulische verbindingen controleren  |             |                 | Х               |           |
| Afdichtingenset (40124) en zichtvensters vervangen    |             |                 |                 | Х         |

# Aanwijzingen voor de verzorging

Het oppervlak van het apparaat is onbehandeld. Voorkom daarom een vervuiling met indicator, olie of vet. Als de behuizing toch vervuild raakt moet u het oppervlak reinigen met isopropanol (nooit andere oplosmiddelen gebruiken).

VOORZICHTIG

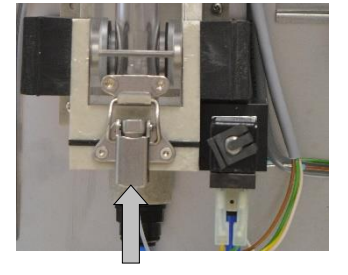

1

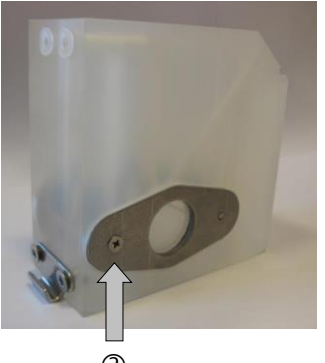

2

## Reiniging van de meetkamer en de zichtvensters

Reinigingsinterval: maandelijks

- Schakel het apparaat uit of druk op de toets Hand om de meetmodus te onderbreken en het apparaat in stand-by te zetten. Als er net een meting wordt uitgevoerd, wacht u tot de meting is voltooid.
- Controleer of de meetkamer volledig leeg is.
- > Handkraan van de bijleiding naar de Testomat<sup>®</sup> Modul CL sluiten.
- Spansluiting ① ontgrendelen, de meetkamer naar boven kiepen en uitnemen.
- Maak de beide zichtvensterbeugels ② los en haal de zichtvensters eruit om deze te reinigen.
- De aanslag op de zichtvensters kunt u met isopropanol eenvoudig verwijderen.
- De meetkamer met een 10 %-zoutzuur oplossing reinigen en aansluitend goed spoelen.
- Na het reinigen de zichtvensters weer aanbrengen en bevestigen met de betreffende beugels
- O-ring-afdichtingen niet vergeten en op correcte plaatsing in de groef letten.
- De meetkamer door kantelen weer aanbrengen en vergrendelen met de spansluiting.

# Reiniging van filterhuis

Reinigingsinterval: ¼- jaarlijks

- > Handkraan van de bijleiding naar de Testomat<sup>®</sup> Modul CL sluiten.
- Druk op de toets Hand om de meetmodus te onderbreken en het apparaat in stand-by te zetten. Als er net een meting wordt uitgevoerd, wacht u tot de meting is voltooid.
- Schakel het apparaat uit.
- > Slangkoppelingen van het filterhuis loskoppelen.
- > Toevoerbuis uitschroeven.
- > Afdichting, veer en filter uitnemen en reinigen.
- Bevestigingspen verwijderen en de stromingsregelaar eruit trekken.
- > Verwijder de kern van de stromingsregelaar.
- > Filterhuis met water of isopropanol reinigen en weer monteren.
- > Let erop dat de filterzeef met de punt naar beneden wordt ingezet!
- > Slangkoppelingen aan filterhuis bevestigen.

#### Let bij de onderhoudsmaatregelen op het volgende

Waterlekkage bij de pakkingen kan leiden tot beschadigingen van apparaatonderdelen!

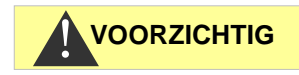

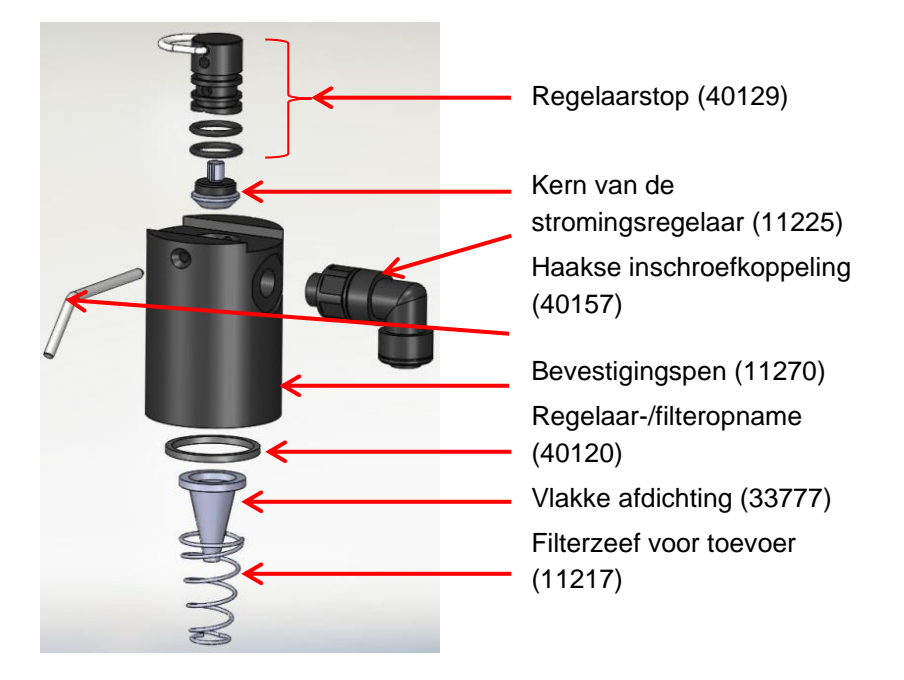

Regelaar-/filteropname compleet (artikelnr. 40125) bestaande uit:

#### AANWIJZING

#### Aanwijzingen over reinigingsintervallen

Reinigingsintervallen voor meetkamers en filterbehuizing moeten worden afgestemd op het te analyseren water. Bij problematische watersamenstellingen kan het nodig zijn om het reinigingsinterval korter dan maandelijks aan te houden. Bij onbelaste watersamenstellingen kan het onderhoudsinterval ook worden verlengd. Er mag echter nooit meer dan het dubbele van de hier aanbevolen tijd tussen de onderhoudsdatums liggen.

### Lege reagensfles vervangen

Vervang een lege indicatorfles zoals is beschreven onder <u>Indicatorfles plaatsen</u> op pagina 18.

Zet daarna de reagensvoorraad weer op 100%.

Druk op de functietoets 100% en houd deze ingedrukt. Het rode licht in de toets dat brandt bij reagenstekort gaat uit na 1 sec.

Als de gele led brandt, is de reagensvoorraad op 100% gezet. Na het loslaten van de toets gaat de gele led weer uit.

### Reagensfles vervangen zonder tekortmelding

U kunt de reagensflessen ook vervangen als er nog geen tekortmelding wordt gegeven, bijv. wanneer de reagensvoorraad bijna is opgebruikt of de houdbaarheidsdatum van de reagens werd overschreden.

Vervang een lege reagensfles zoals is beschreven onder <u>Indicatorfles plaatsen</u> op pagina 18.

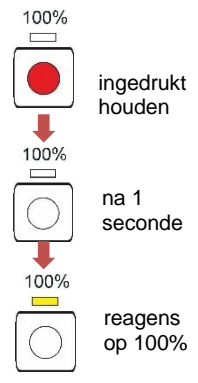

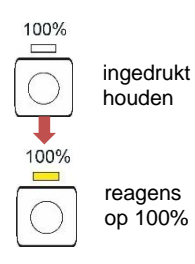

Zet daarna de reagensvoorraad weer op 100%.

Druk op de functietoets 100% en houd deze ingedrukt tot de gele led erboven gaat branden.

De reagensvoorraad werd op 100% gezet.

# Onderhoudsmelding pompkop

Tijdens het bedrijf wordt de effectieve looptijd van de pompkop bijgehouden. Als een waarde van 150 uren wordt bereikt, verschijnt de onderhoudsmelding voor de pompkop (zie <u>Onderhoudsmelding</u> op pagina 40). Bij normaal bedrijf (analyse-interval eens per 15 min.) wordt deze looptijd na ca. 2,5 jaar of 81.000 analyses bereikt.

#### Onderhoudsinterval pompkop

Wij bevelen aan de pompkop na 2 jaar te vervangen omdat het rendement van de pompkop door slijtage kan afnemen. Vervang hem in elk geval, wanneer de onderhoudsmelding "Pompkop vervangen" verschijnt.

Beschrijvingen van het onderhoud en de vervanging van de PeriClip<sup>®</sup>-pompen vindt u in de servicehandleiding onder "Vervangen van de doseerpompen" op pagina 11 en "Pompkop vervangen" op pagina 12.

#### AANWIJZING

# **Firmware-update**

- Download nieuwe firmware voor de Testomat<sup>®</sup> Modul CL via de downloadpagina's van de website van Heyl (www.heylanalysis.de)
- Sla de nieuwe firmware op in de hoofddirectory van de SD-kaart.
- Steek de SD-kaart in het apparaat.
- Houd de BOOT-toets ingedrukt.
- Druk kort op de RESET-toets.

De firmware-update start. Tijdens de firmware-update brandt de rode led naast de sleuf voor de SD-kaart (geeft aan dat de bootloader actief is).

Eerst knippert alleen de **Hand**-toets elke 2 seconden groen, daarna brandt de led continu en begint de volgende led te knipperen. De procedure wordt herhaald totdat de drie functietoetsen en de bovenliggende leds tegelijkertijd branden en daarna uit gaan.

De firmware-update is dan afgesloten. Het apparaat wordt automatisch met de nieuwe bedrijfssoftware opgestart. De volledige firmware-update duurt ca. 1 minuut.

Controleer daarna uw ingestelde parameters met de Service Monitor.

### Firmware-update foutenlijst

#### Is er een firmware-updatefout of een fout na een zelftest?

Deze fouten kunnen aan de hand van de rode led naast de SD-kaart worden onderscheiden:

- Brandt die led, dan is de bootloader actief en betreft het een fout tijdens de firmware-update.
- Is die led niet actief, gaat het om een fout na de zelftest.

De foutencategorie richt zich naar het aantal gelijktijdig knipperende leds en functietoetsen op de besturingsprintplaat.

- **5 leds knipperen snel**: SD-kaart kan niet worden gelezen. Vervang de kaart. Als de fout na de vervanging nog steeds bestaat, is er een defect op de besturingsprintplaat. Neem contact op met uw servicetechnicus of de supportafdeling. Het apparaat moet worden gerepareerd.
- **3 of 4 leds knipperen snel**: Defect op de besturingsprintplaat. Neem contact op met uw servicetechnicus of de supportafdeling, aangezien het apparaat moet worden gerepareerd.
- 2 leds knipperen snel: Het bestand voor de firmware-update is gevonden, maar het is ongeldig of foutief. Download het bestand opnieuw (www.heylanalysis.de).
- 1 led knippert snel: Probleem met de SD-kaart (schrijfbeveiliging, formattering).
- Bij de Testomat<sup>®</sup> Modul CL moet de bestandsnaam voldoen aan de volgende indeling: "184-001.UPD", waarbij 001 het

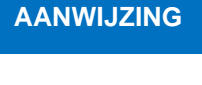

ingedrukt

houden

en indrukken

BOOT

RESET

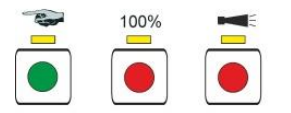

versienummer is dat bij het verschijnen van een nieuwe versie wordt verhoogd.

- Leds lichten niet achtereenvolgens op: De opeenvolging wordt onderbroken en begint van voor af aan: Dat betekent dat tijdens de programmering een fout werd vastgesteld en dat door een herhaling van de update wordt geprobeerd om de fout op te lossen. Het volledige programmeerproces wordt tot vijf keer herhaald. Bij elke herhaling wordt het volledige programmeerproces vanaf het begin opnieuw uitgevoerd. Als er na vijf pogingen geen succesvolle update is uitgevoerd, dan geven de leds de fout aan volgens de bovenstaande beschrijving. Het apparaat of de besturingsprintplaat moet worden gerepareerd. Stuur – zeker in dit geval – de inhoud van het op de SD-kaart opgeslagen logbestand "update.txt" mee of voeg de SD-kaart toe aan het apparaat.
- Normaal gesproken is een firmware-update binnen ca. 1 minuut afgerond.

#### SD-Card Fault (SD-kaart defect of vol)

Als deze fout optreedt, dan brandt de functietoets **Alarm**. Het alarmrelais schakelt. De metingen worden voortgezet.

> Controleer de SD-kaart en vervang deze eventueel.

# Optioneel display voor de meetwaarde-indicatie

#### Beschrijving

Voor de meetwaarde-indicatie kan optioneel een displaymodule worden aangesloten op de besturingsprintplaat (zie <u>Verdere</u> <u>toebehoren</u> op pagina 50).

Via het display kan geen menu voor de programmering worden opgeroepen. Het is alleen geschikt voor de meetwaarde-indicatie. Voor het programmeren van het apparaat gebruikt u de Service-Monitor (zie <u>Het programma Service Monitor</u> op pagina 27).

#### Risico op schade aan het display

AANWIJZING

1.1 ppm

Sluit het display alleen voor continu gebruik aan op de besturingsprintplaat. Bij herhaaldelijk aansluiten en verwijderen kunnen beschadigingen ontstaan aan de contacten die tot het uitvallen van het display kunnen leiden. Veronachtzaming zal resulteren in de beëindiging van de garantieservice.

#### Installatie

- Schakel het apparaat spanningsvrij.
- Sluit het display voorzichtig aan op de hiervoor voorziene insteekplaats op de hoofdprintplaat (zie <u>Functies van de</u> <u>bedieningselementen en beeldschermen</u> op pagina 20). Let erop dat alle contacten stevig vastzitten.

#### Aanwijzingen voor het gebruik

Als het apparaat wordt ingeschakeld met een aangesloten display, dan wordt tijdens het booten de geïnstalleerde softwareversie weergegeven. Dit biedt u de mogelijkheid om de actuele softwareversie visueel te controleren nadat een software-update is uitgevoerd.

Na afloop van een meting wordt het meetresultaat in de geselecteerde indicatie-eenheid op het display weergegeven. De indicatiewaarde blijft bewaard tot het einde van de volgende meting en wordt daarna vervangen door de nieuwe meetwaarde.

Bij een storing tijdens de laatste meting wordt op het display "x x x x geselecteerde indicatie-eenheid" weergegeven. Als het gaat om een tijdelijke storing, dan knippert tegelijkertijd de functietoets Alarm (zie <u>Tijdelijke storingen</u> op pagina 36). In dit geval start het apparaat na afloop van het geprogrammeerde analyse-interval opnieuw een meting.

Als de fout voortduurt, blijft de indicatie zichtbaar op het display en brandt de functietoets Alarm permanent. In dit geval worden geen verdere metingen uitgevoerd in het geprogrammeerde analyseinterval en schakelt het apparaat over naar de stand-bymodus. Als de storing niet langer aanwezig is, wordt na afloop van de meting het

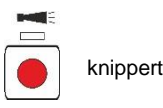

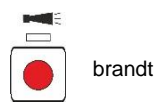

meetresultaat weergegeven op het display en het apparaat schakelt over naar de normale bedrijfsmodus.

Als er een display is gemonteerd en de Service Monitor wordt gebruikt, verschijnen statusmeldingen op het display.

| Statusmelding                      | Beschrijving                                                                    |
|------------------------------------|---------------------------------------------------------------------------------|
| Communication PC <-><br>Testomodul | Verbinding met succes tot stand gebracht                                        |
| Import OK                          | Gegevens van het apparaat<br>met succes geïmporteerd in de<br>Service Monitor   |
| Export OK                          | Gegevens van de Service<br>Monitor met succes<br>geëxporteerd naar het apparaat |
| Set date and time OK               | Datum en tijd uit de Service<br>Monitor naar het apparaat<br>verstuurd          |

#### Meetwaarden boven 5 ppm

AANWIJZING

Let op! Bij concentraties > 5 ppm wordt 5.0 ppm weergegeven.

# Vervangingsonderdelen en toebehoren Testomat<sup>®</sup> Modul CL

#### Let op!

Als u uw Testomat<sup>®</sup> Modul CL voor onderhoud instuurt, moet u erop letten dat de meetkamer leeg is en de reagensflessen uit het apparaat zijn verwijderd. Spoel de PERIClip-pomp bovendien met water om resterende reagens te verwijderen.

| Artnr. | Drukregelaar                                      |
|--------|---------------------------------------------------|
| 40125  | Regelaar- /filteropname, compleet                 |
| 40120  | Regelaar- /filteropname                           |
| 40129  | Regelaarstop T2000, compl.                        |
| 11225  | Kern van de stromingsregelaar, compl.             |
| 11270  | Bevestigingsstift 3x50 / 135 graden               |
| 11217  | Filterzeef voor toevoer 19,5dx25                  |
| 11218  | Veer voor toevoer                                 |
| 40121  | Toevoeraansluiting                                |
| 40153  | Inschroefkoppeling G 1/4" -10                     |
| 40150  | Inschroefkoppeling G 1/8"                         |
|        | Meetkamer                                         |
| 33777  | Vlakke afdichting                                 |
| 40244  | Zichtvenster voor verkort meetgedeelte            |
| 40176  | Zichtvensterhouder, inspringend, schroefdr.       |
| 33253  | Schroef M3x40, A2, DIN 965                        |
| 40032  | Spanhaak TL-17-201-52                             |
| 11210  | Bordstop                                          |
| 40378  | Meetkamer met verkort meetgedeelte, gecontroleerd |
|        | Meetkameropname                                   |
| 37856  | Meetkameropname DUO                               |
| 40050  | Roerkern                                          |
| 40186  | Inschroefkoppeling 3/8" -10                       |
| 34620  | Magneetventiel, 2/2-weg                           |
|        | Doseerpomp PERIClip <sup>®</sup>                  |
| 270470 | Doseerpomp PERIClip                               |
| 40362  | Pompkop PERIClip, ET                              |
|        | Fleskoppeling / zuigsysteem                       |
| 37644  | Schroefsluiting m. inzet voor 500 ml              |
|        | Reserveonderdelen apparaat                        |
| 31271  | Zekering G-M, 5x20mm, M 1 A                       |
| 37855  | Moederbord T-MU_GP_Chlor                          |
| 37805  | Besturingsprintplaat T-MU_Control                 |
| 37734  | Kabelschroefbevestiging M16 x 1,5                 |
| 37735  | Moer voor kabelschroefbevestiging M16 x 1,5       |
| 37832  | Platte lintkabel 2 x 7 pol.                       |
| 40060  | Kabelboom 2V voor T2000                           |
| 40062  | Kabelboom 2P voor T2000                           |
| 32187  | Afvoertrechter met nokken                         |
| 37774  | Afstandsring voor afvoertrechter                  |
| 37798  | Apparaatkap                                       |

| Art. nr. | Installatie                                                                 |
|----------|-----------------------------------------------------------------------------|
| 40153    | Toevoer voor Testomat <sup>®</sup> Modul D=6                                |
| 37581    | Buis, PE, D=6 d=4 L=5 m<br>(5 m toevoerslang met 6 mm buitendiameter)       |
| 35715    | Afvoerslang 12 x 15 x 2000 mm<br>(2 m afvoerslang met 12 mm binnendiameter) |

# Reagentia

| Type reagens                 | Art. nr.: |
|------------------------------|-----------|
| Chloor reagensset F (vrij)   | 156234    |
| Chloor reagensset T (totaal) | 156239    |

### Verdere toebehoren

| Art. nr. | Omschrijving                                                         |
|----------|----------------------------------------------------------------------|
| 040187   | Aansluitset: kraan, slangen, reduceerstukken                         |
| 130010   | Kleine ontluchter type R voor Testomat-apparaten                     |
| 270356   | Serviceset Testomat Modul CL inclusief kern van de stromingsregelaar |
| 270410   | Drukverhogingspomp MepuClip                                          |
| 100490   | Standaard SD-kaart                                                   |
| 040123   | Ombouwset voor watertoevoer *)                                       |
| 37764    | OLED-displaymodule, insteekbaar, compleet                            |

#### \*) Ombouwset voor watertoevoer, art. nr. 040123

Vervang bij het gebruik van drukslangen met gevlochten mantel (bijv. bij bestaande installatie) de steekkoppeling van de regelaarbehuizing en het filterhuis a.u.b. door een steekkoppeling voor de snelkoppeling (niet meegeleverd).

Een actueel volledig overzicht van de verkrijgbare accessoires vindt u in ons nieuwe leveringsprogramma op de downloadpagina's van www.heylanalysis.de.

# Technische gegevens

| Voedingsspanning:        | 24 VDC<br>de apparaatinstellingen blijven bij<br>stroomuitval behouden                                                       |
|--------------------------|----------------------------------------------------------------------------------------------------|
| Opgenomen vermogen:      | max. 1 A, zonder externe belasting                                                                                           |
| Beschermingsklasse:      | I                                                                                                    |
| Beschermingstype:        | IP 43 (met kap), IP 40 (zonder kap)                                                                                          |
| Conformiteit:            | EN 61326-1<br>EN 61010-1<br>BS EN IEC 61326-1, BS EN<br>61010-1+A1                                                           |
| Omgevingstemperatuur:    | 10 – 40 °C                                                                                                    |
| Meetomvang:              | 0 tot 5 mg/l (totaal chloor of vrij chloor),<br>zie hoofdstuk <u>Functie- en</u><br><u>werkingsbeschrijving</u> op pagina 10 |
| Stroomaansluiting:       | max. last 500 Ohm                                                                                                    |
| USB-interface:           | type Mini-B (bus)<br>USB 2.0 Full speed                                                                                      |
| SD-kaart:                | SD- of SDHC-kaarten met een capaciteit<br>van maximaal 32 GB. De kaart moet FAT<br>of FAT32 zijn geformatteerd.              |
| Belasting van de relais: | max. 35 VAC / 60 VDC; max. 4 A                                                                                               |
| Batterij:                | lithium CR2032                                                                                                    |
| Afmetingen:              | b x h x d = 270 x 350 x 147 mm                                                                                               |
| Gewicht:                 | met kap: 5300 g<br>zonder kap: 4.350 g                                                                                       |
| <b>1</b>                 |                                                                                                    |
| wateraansluiting         |                                                                                                    |
| Werkdruk:                | of<br>$0,3^*$ tot 1 bar / $0,3x10^5$ tot $1x10^5$ Pa<br>(na verwijdering van regelaarkern)                                   |

| Watertoevoer:     | ondoorzichtige drukslang met<br>buitendiameter 6 mm |
|-------------------|-----------------------------------------------------|
| Waterafvoer:      | slang met binnendiameter 12 mm                      |
| Watertemperatuur: | 10 – 40 °C                                          |

# Met het oog op constante verbetering kunnen constructieve wijzigingen worden doorgevoerd!

# Conformiteitsverklaring

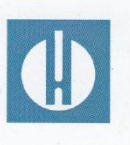

EG-conformiteitsverklaring

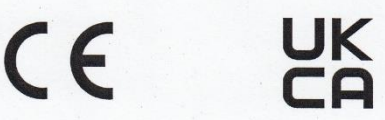

#### Voor het hieronder geïdentificeerde product

#### Testomat<sup>®</sup> Modul CL Meetomvormer voor chloor (vrij of totaal)

verklaren wij hierbij dat het voldoet aan de basisvereisten zoals vastgelegd in de Richtlijn van de Raad voor de onderlinge aanpassing van de wetgevingen van de lidstaten inzake elektromagnetische compatibiliteit (2014/30/EU) en elektrische materiaal voor gebruik binnen bepaalde spanningsgrenzen (2014/35/EU).

Deze verklaring geldt voor alle exemplaren die overeenkomstig de bijgevoegde productiedocumenten - die onderdeel vormen van deze verklaring - worden geproduceerd.

Dit product voldoet aan de volgende normen:

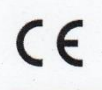

EN 61326-1 Elektrische uitrusting voor meting, besturing en laboratoriumgebruik - EMC-eisen EN 61010-1 Veiligheidseisen voor elektrisch materieel voor meet- en regeltechniek en laboratoriumgebruik

# UK CA

BS EN IEC 61326-1 Elektrische uitrusting voor meting, besturing en laboratoriumgebruik - EMCeisen

BS EN 61010-1+A1 Veiligheidseisen voor elektrisch materieel voor meet- en regeltechniek en laboratoriumgebruik

Deze verklaring wordt onder verantwoordelijkheid van de fabrikant

#### GEBRÜDER HEYL Analysentechnik GmbH & Co. KG **Orleansstraße 75b** 31135 Hildesheim

afgegeven door

lörg-Tilman Heyl Manager

Hildesheim, op 18.08.2021

|   | • | • | • | • | ٠ | • | ٠ | ٠ | ٠ | • | ٠ | • | • | • |  |
|---|---|---|---|---|---|---|---|---|---|---|---|---|---|---|--|
|   |   | • | ٠ | ٠ | ٠ | ٠ | ٠ | ٠ | ٠ | ٠ | ٠ | ٠ | • | ٠ |  |
|   |   | • | • | • | ٠ | • | ٠ | • | ٠ | • | ٠ | • | • | • |  |
| • | • | • | ٠ | • | ٠ | ٠ | ٠ | ٠ | ٠ | ٠ | ٠ | ٠ | • | • |  |
| • | • | • | ٠ | ٠ | ٠ | ٠ | ٠ | • | • | • | • | • | • | • |  |
| • | • |   | • | • | ٠ | • | • | • | • |   |   |   |   | • |  |
|   | ۰ | • | • |   | ٠ | • | ٠ | • | • | • | • | • | • | ٠ |  |
| • | • | • | • | • | • | • | • | • | • | • | • | • | • | • |  |

- Gebrüder Heyl
- Analysentechnik GmbH & Co. KG
- Orleansstraße 75b
- D 31135 Hildesheim
- www.heylanalysis.de

Scan de code en bezoek ons op onze homepage! Testomat-Modul\_CL\_NL\_230330